www.car-solutions.com

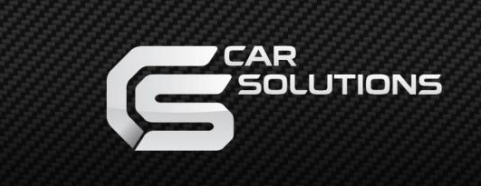

# JEEP 2018 TDC3

MODEL : JP-2018-180704

- DATE : 2020.12.03

### Index

- 1. Main Spec
- 2. Block Diagram
- 3. Dimension
- 4. External Appearance
- 5. Connector Pin Assignment
- 6. Product Composition
- 7. DIP S/W Setting
- 8. Mode Change
- 9. Touch Control
- 10. OSD(On Screen Display) Control
- 11. Install Manual
- 12. Q&A

### 1. Main

- 1. Input Spec. (MULTI VIDEO INTERFACE)
  - 1 x Digital RGB Input (Navigation System source)
  - 1 x Analog RGB Input (Navigation System output)
  - 1 x CVBS(REAR CAMERA) Input. (Rear camera source)
  - 1 x CVBS(FRONT CAMERA) Input. (Front camera source)
  - 1 x LVDS Input. (Car Command System)
- 2. Output Spec.
  - 1 x Vertual Analog Touch (Navigation System source)
  - 1 x Uart Digital Touch (Navigation System source)
  - 1 x LVDS Output (LCD Operation)
- 3. Power Spec.
  - Input Power : 8VDC ~ 24VDC
  - Consumption Power : 12Watt, Max
- 4. Switch Input mode
  - Possible to select CAR model while switching mode by DIP S/W
  - By button on the Commander in the car via CAN

# 2. Block Diagram

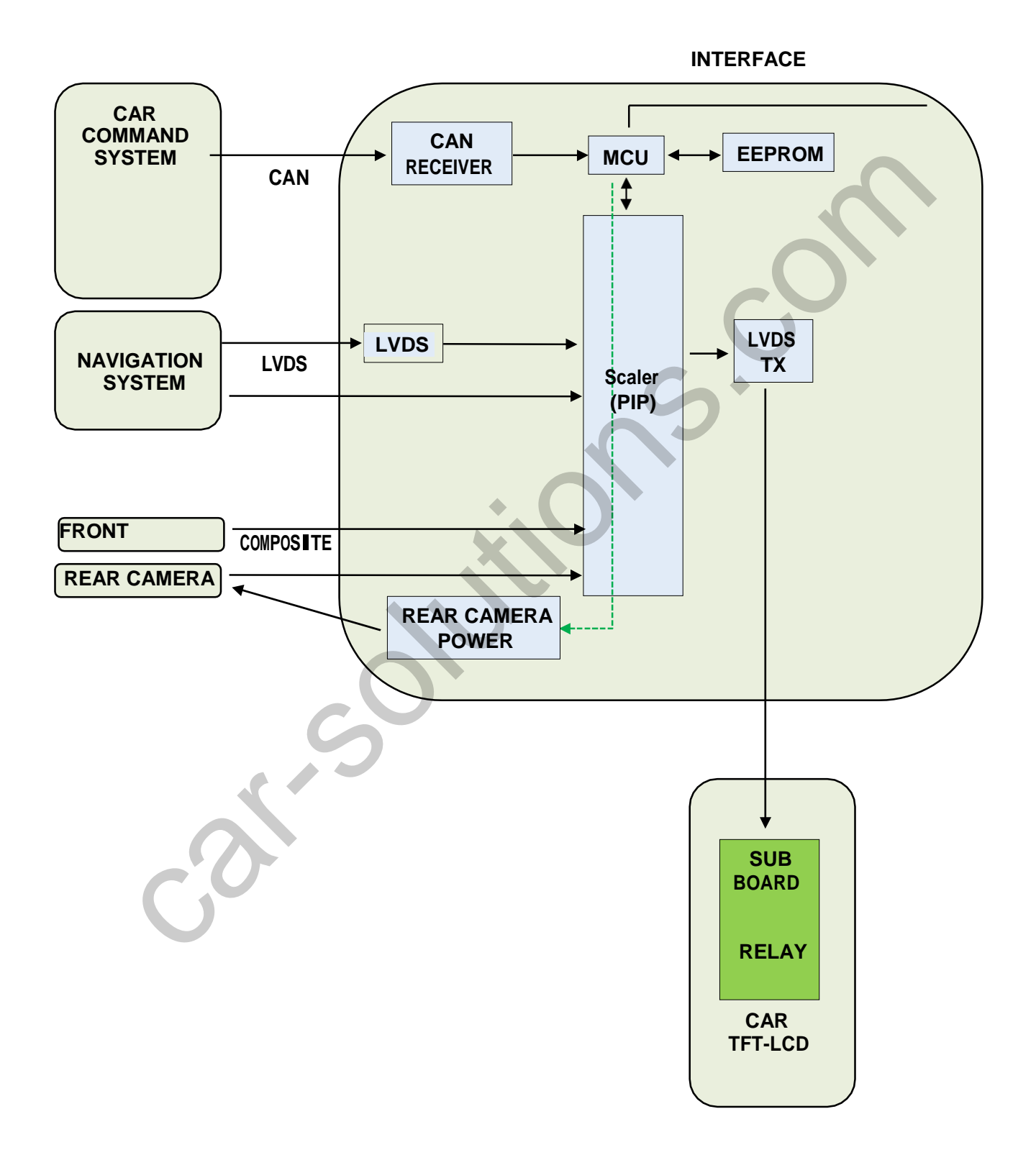

### 3. Dimension

159mm \* 83mm \* 22mm

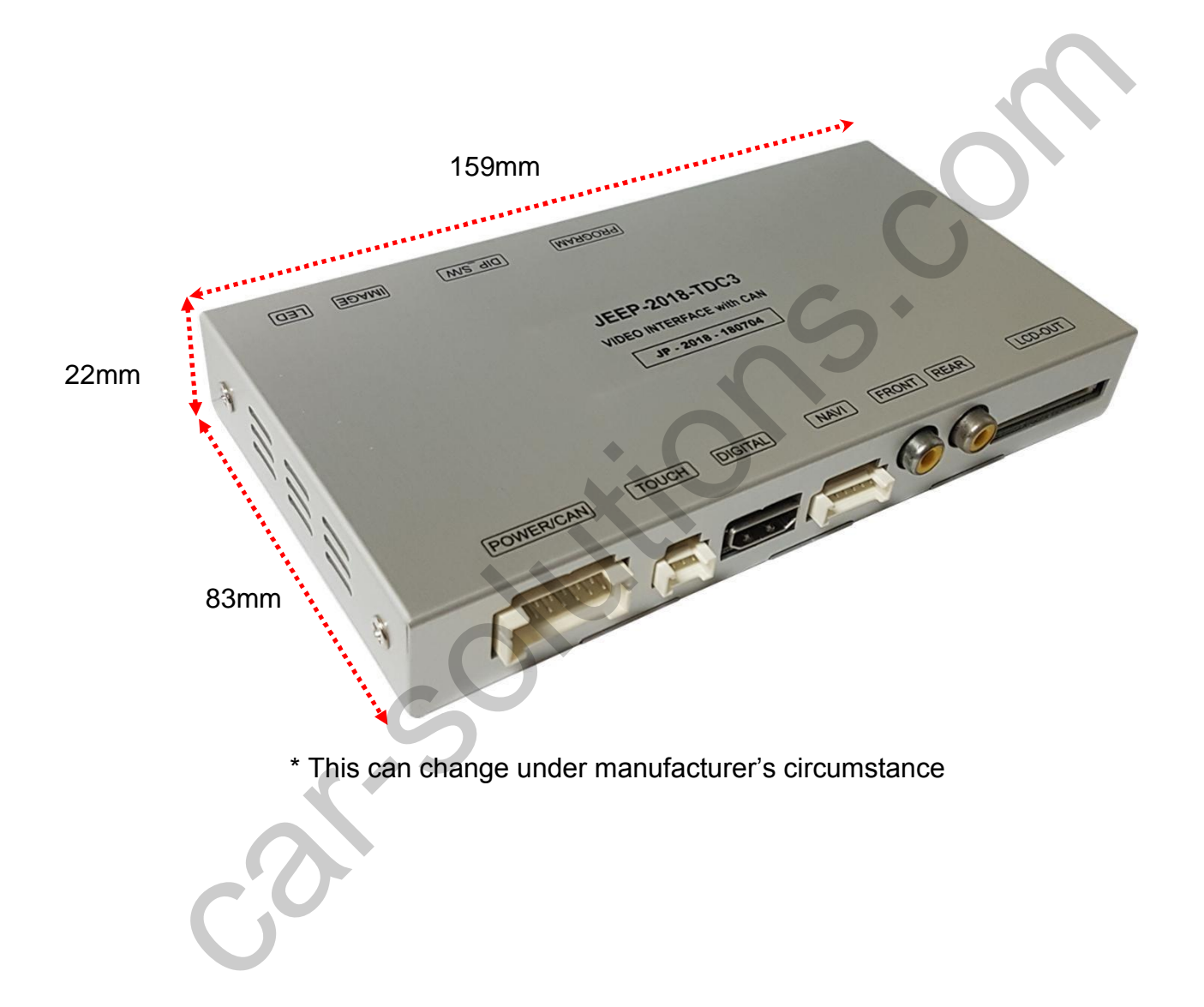

# 4. External

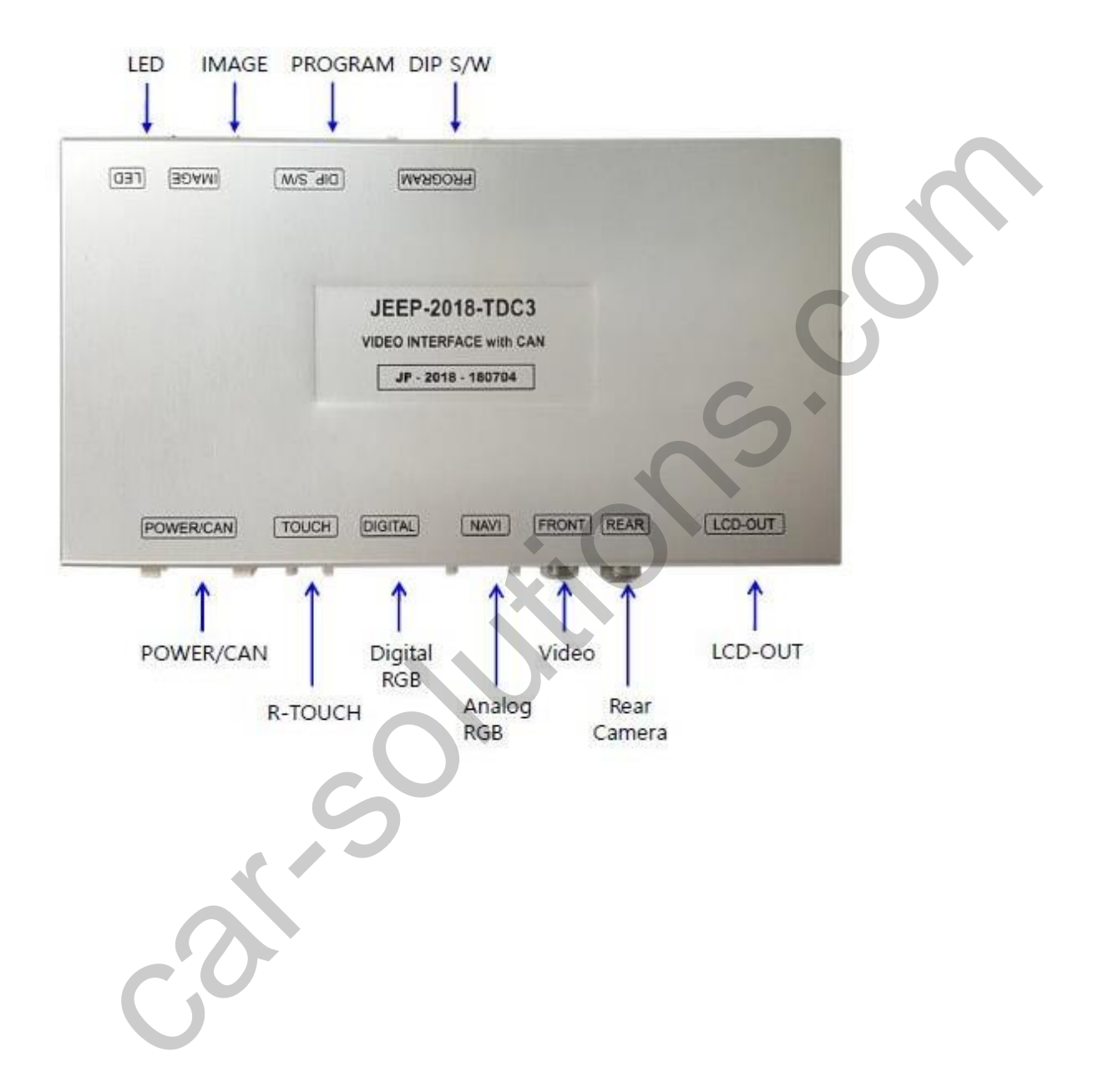

# 4. External

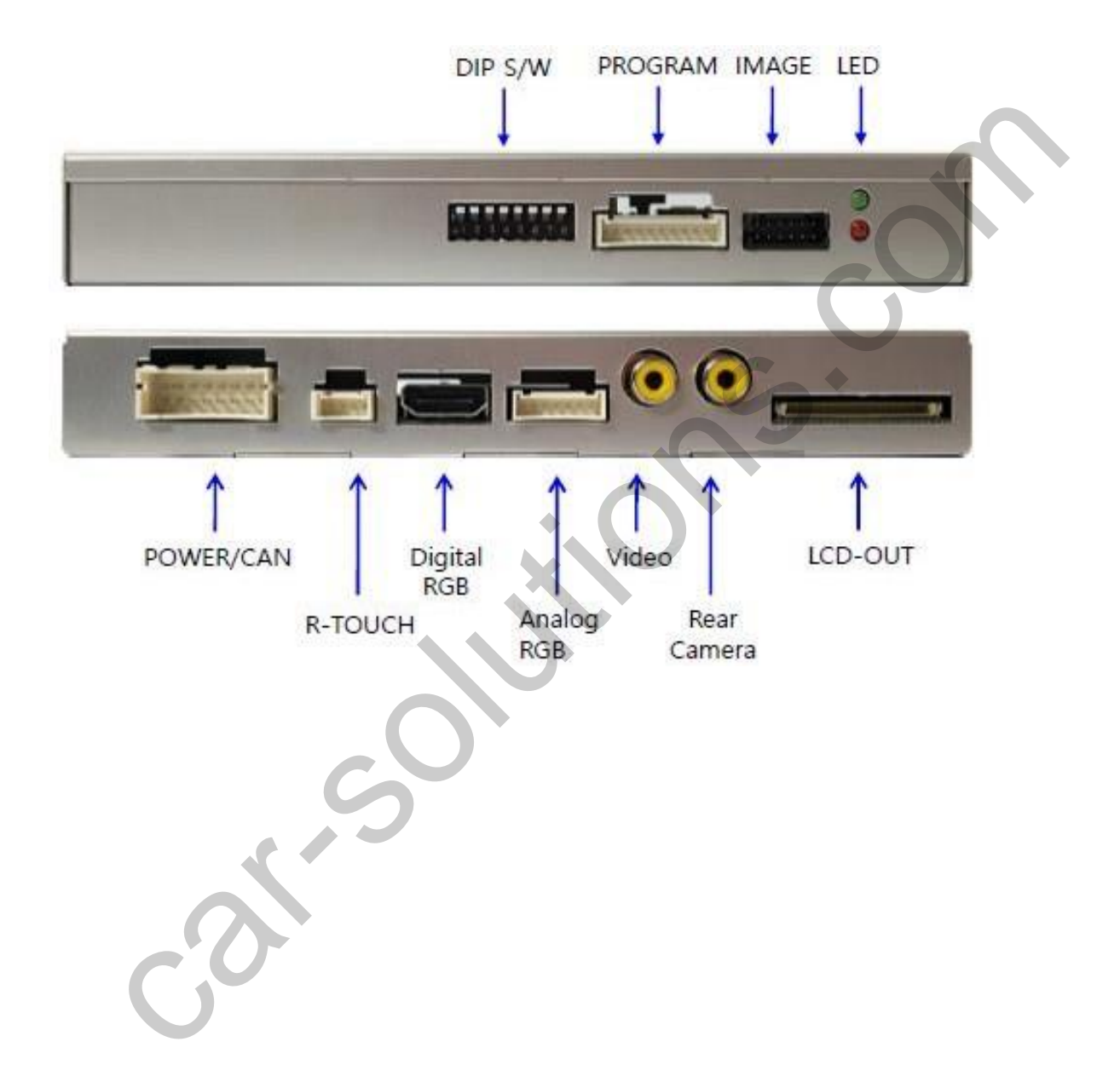

## 5. Connector Pin Assignment

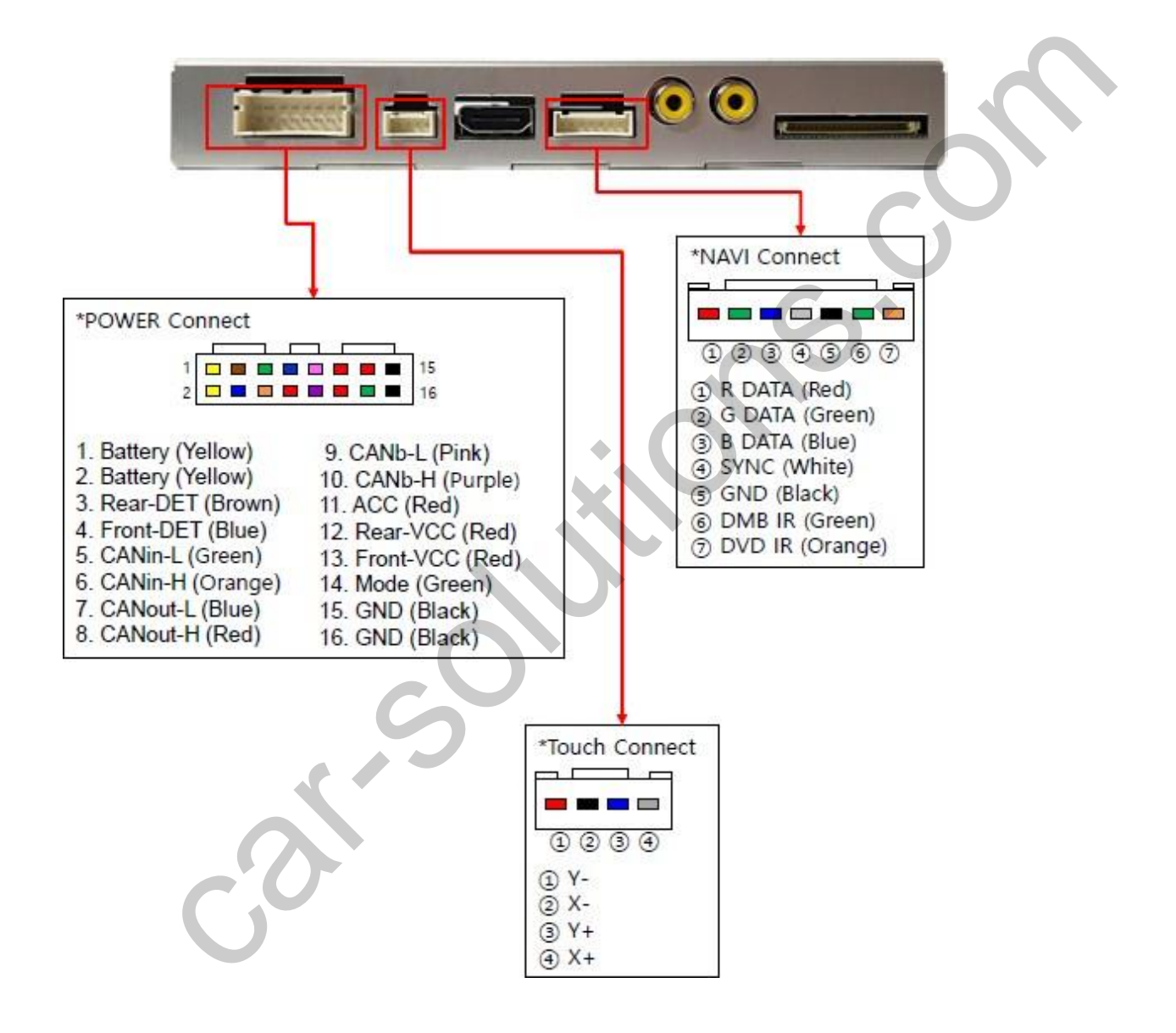

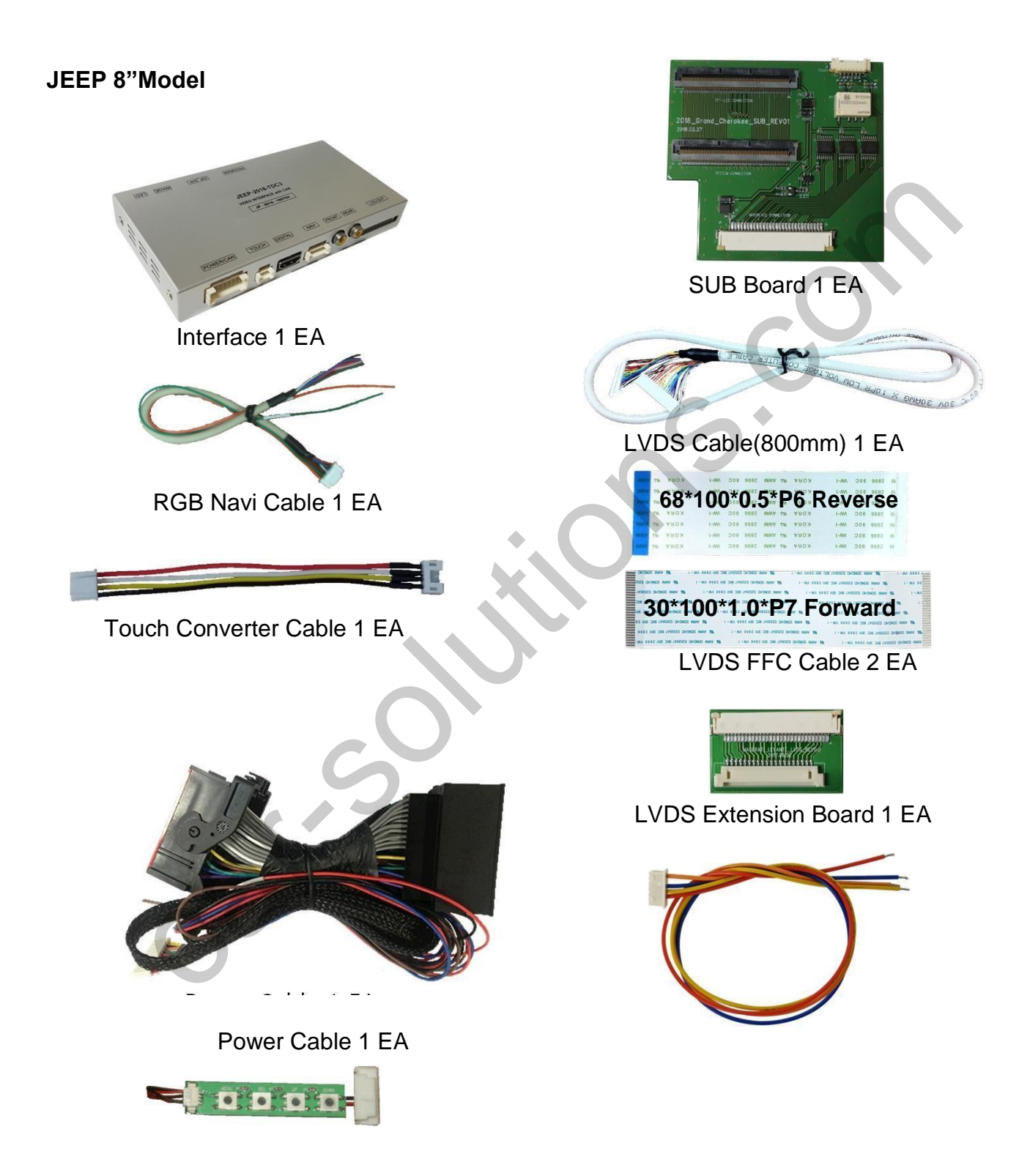

**JEEP 7"Model** 

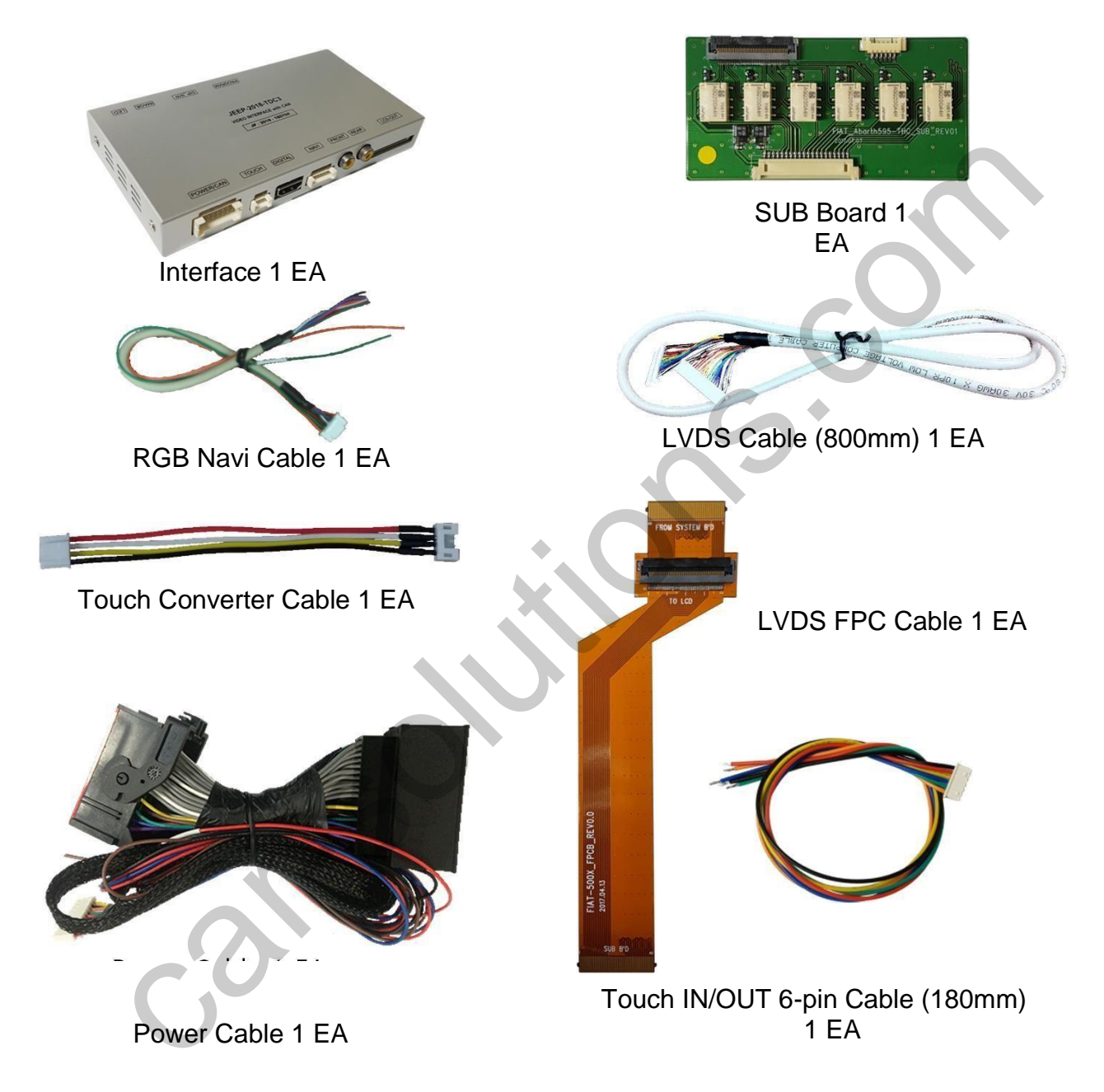

#### **Pacifica Model**

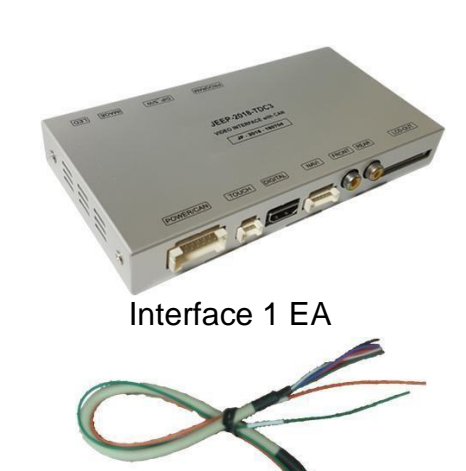

RGB Navi Cable 1 EA

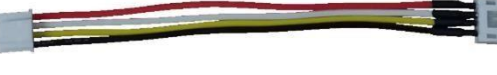

Touch Converter Cable 1 EA

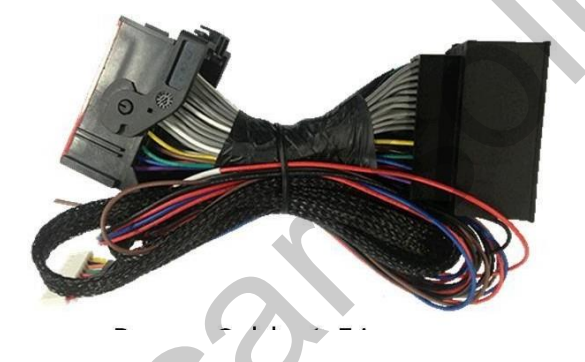

Power Cable 1 EA

OSD Board 1 EA

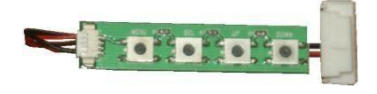

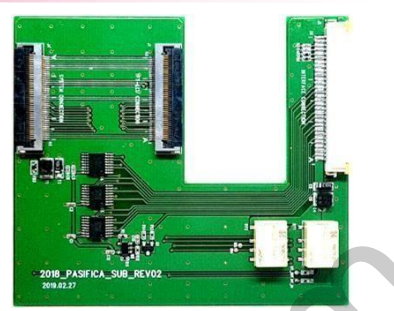

SUB Board 1 EA

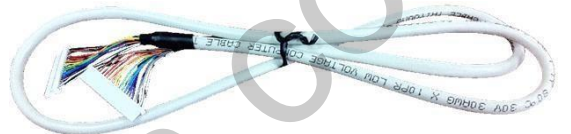

LVDS Cable(800mm) 1 EA 40\*110\*0.5\*P7 Forward

30\*100\*1.0\*P7 Forward LVDS FFC Cable 2 EA

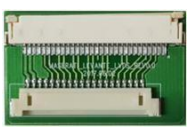

LVDS Extension Board 1 EA

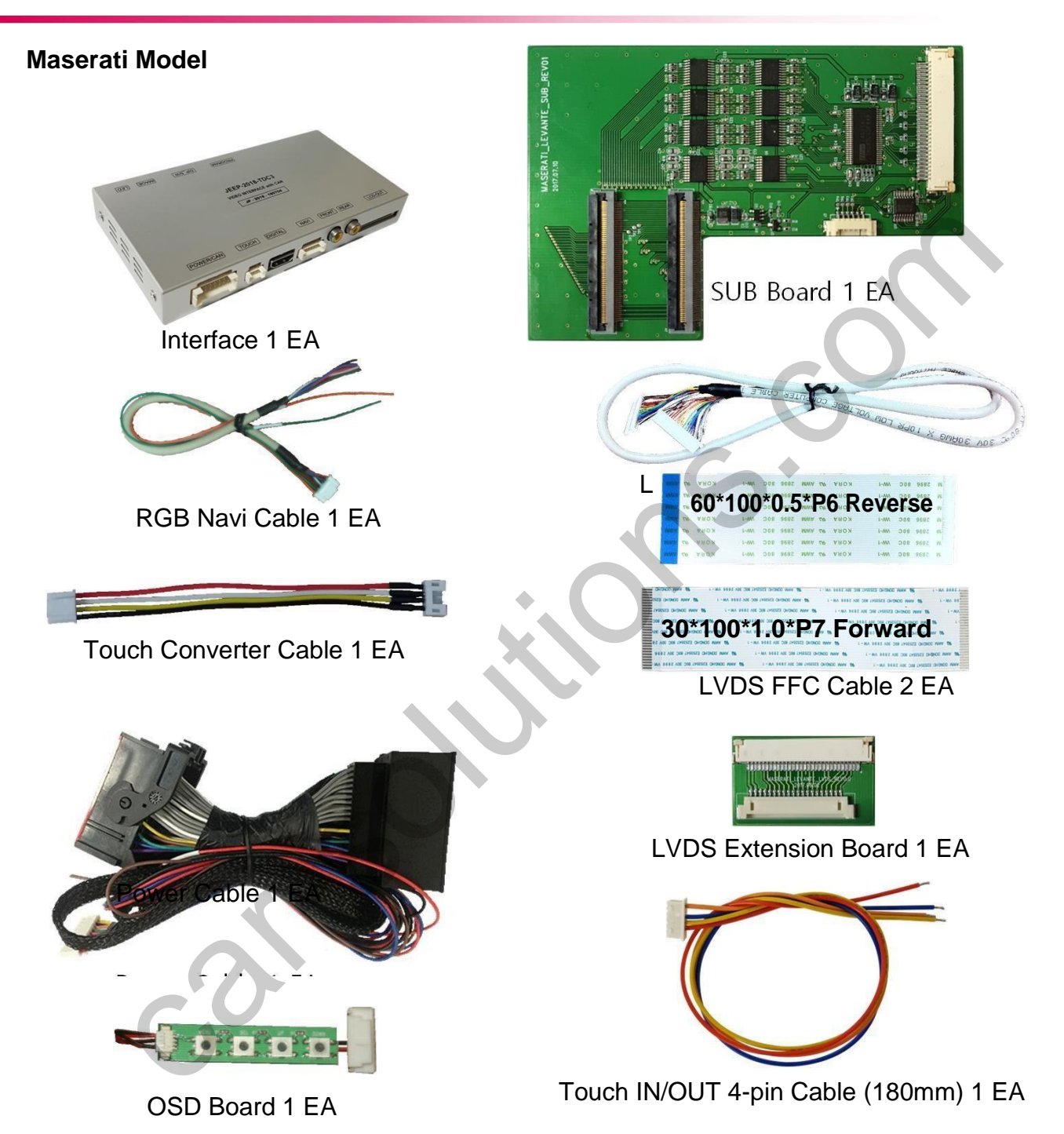

\* CarPlay Set Sales(option) - KPLAY

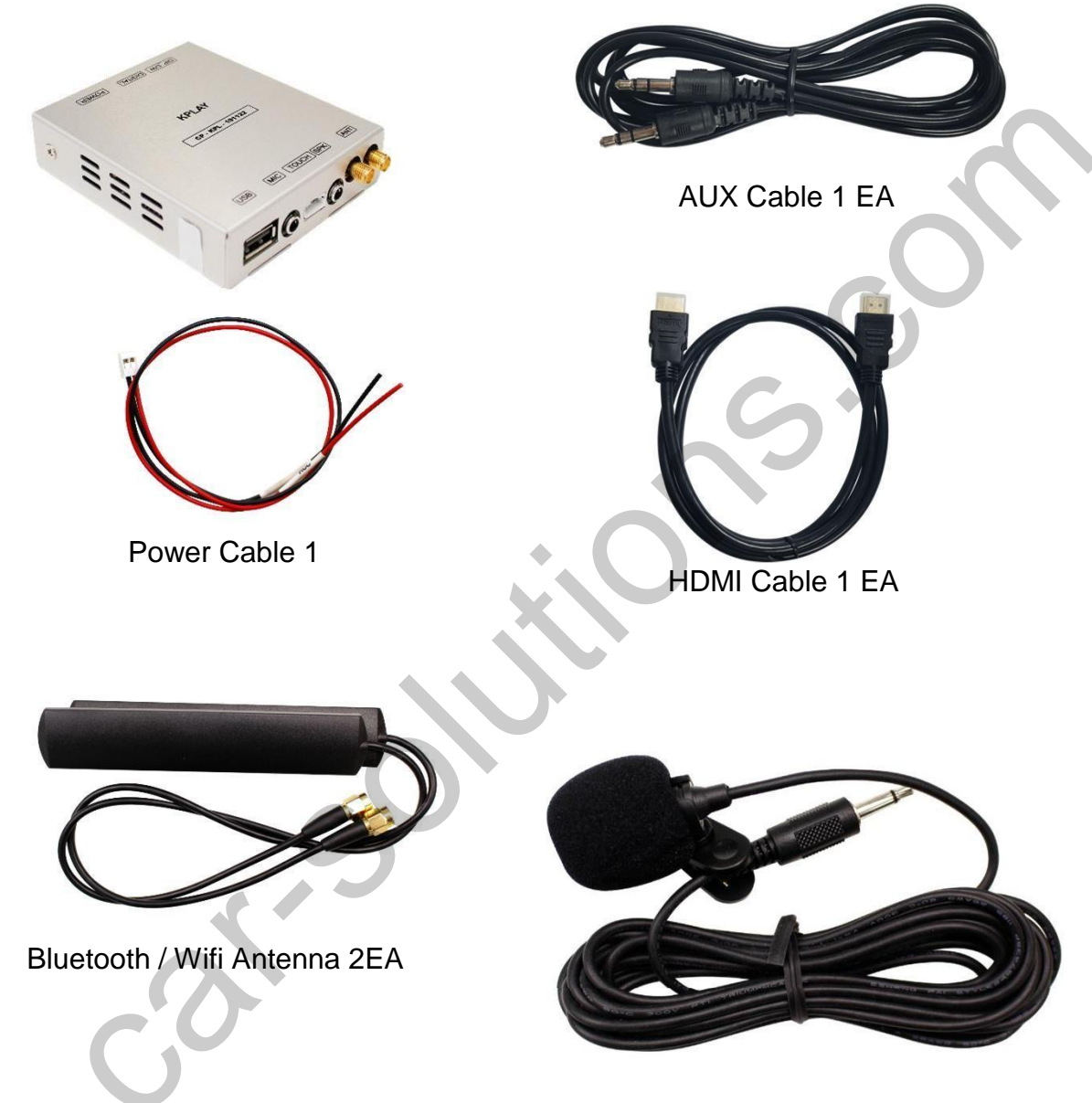

Microphone 1 EA

\* CarPlay (NV17) Set Sales(option)

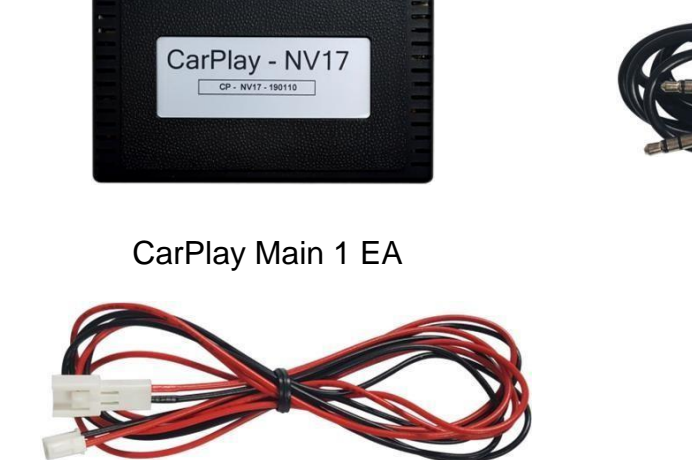

Power Cable 1 EA

AUX Cable 1 EA

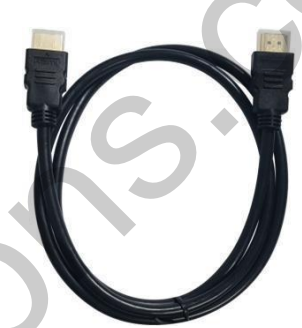

HDMI Cable 1 EA

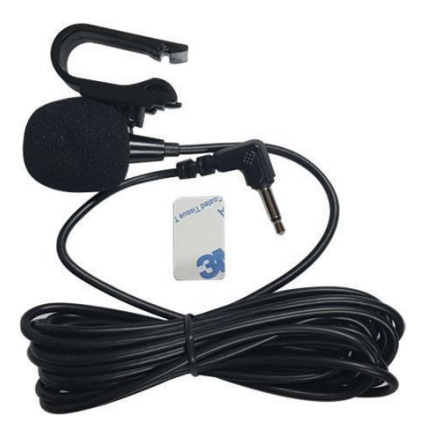

Microphone 1 EA

# 7. DIP S/W Setting

#### \* ON : DOWN , OFF : UP

| PIN | FUNCTION     | DIP S/W Selection           |
|-----|--------------|-----------------------------|
| 1   | NAVI         | ON : Not Used<br>OFF : Used |
| 2   | DVB-T(AV1)   | ON : Not Used<br>OFF : Used |
| 3   | DVD(AV2)     | ON : Not Used<br>OFF : Used |
| 4   | N.C          |                             |
| 5   |              |                             |
| 6   | CAR type SEL | Right Picture               |
| 7   |              |                             |
| 8   |              |                             |

Y C

\* DIP S/W Example Pacifica (2018) 7"

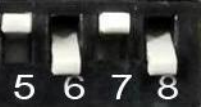

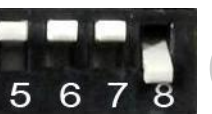

Grand Cherokee(2018) 8" Wrangler(2018) 8"

Renegade(2018) 7"

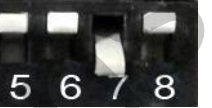

Dodge Challenger(2018) 8"

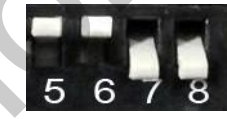

Renegade(2018) 8"

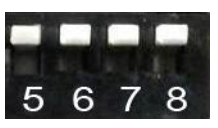

Levante(2017) 8" Quattroporte(2017) 8" Ghibli(2017) 8"

#### Maserati - Mode Change Button

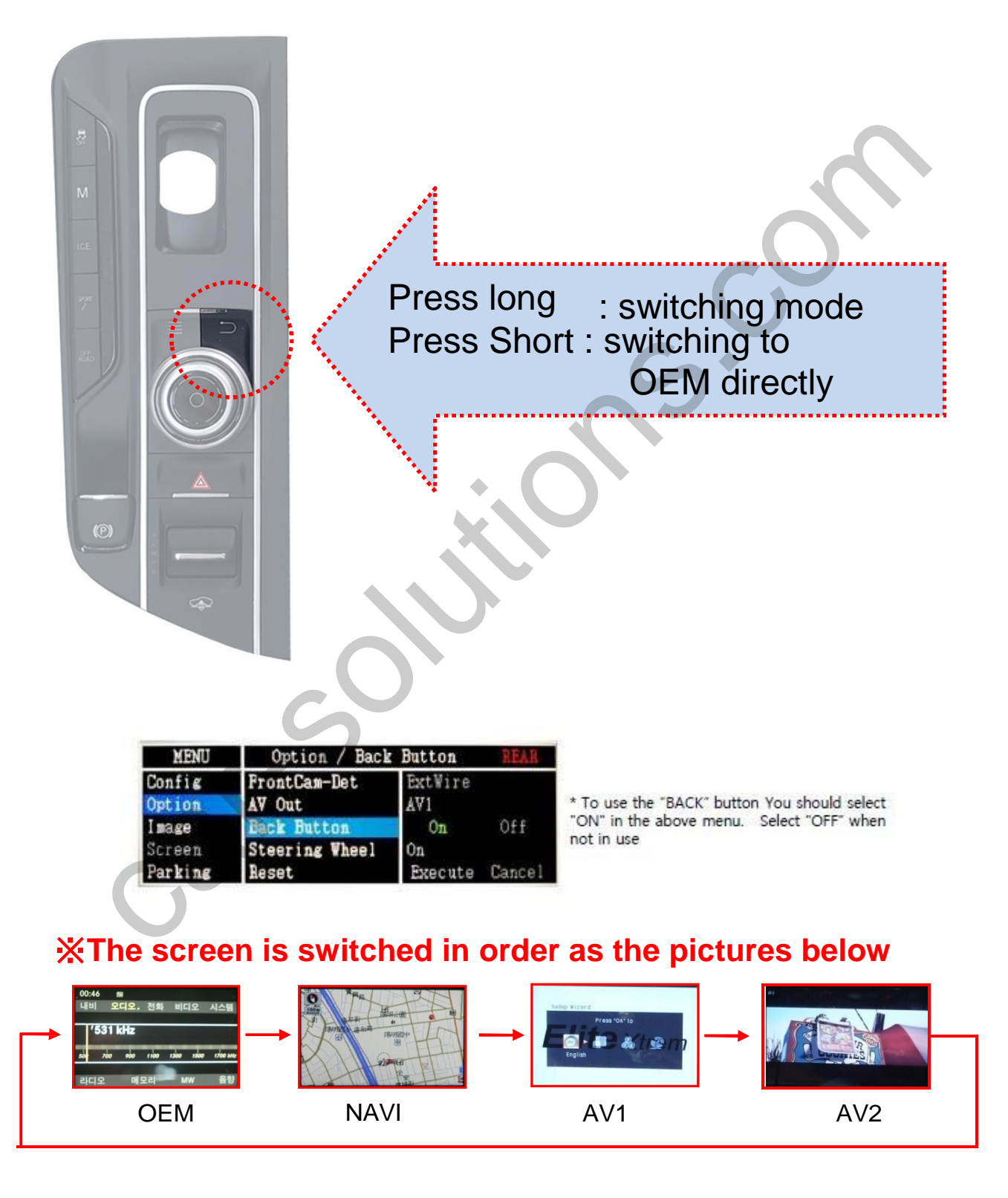

#### Maserati - Streeingwheel Button

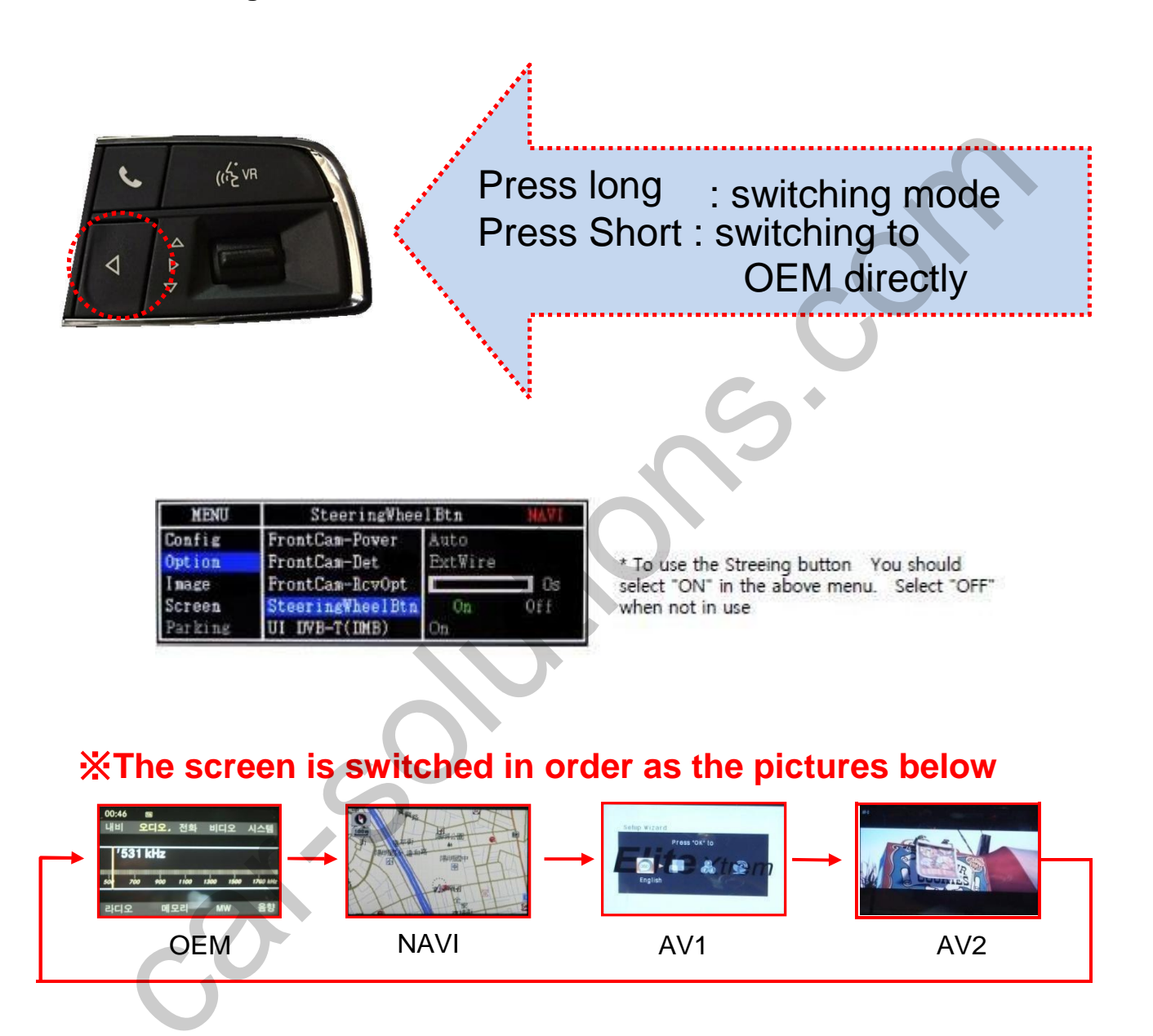

#### JEEP Grand Cherokee (2017) 8" - Mode Change Button

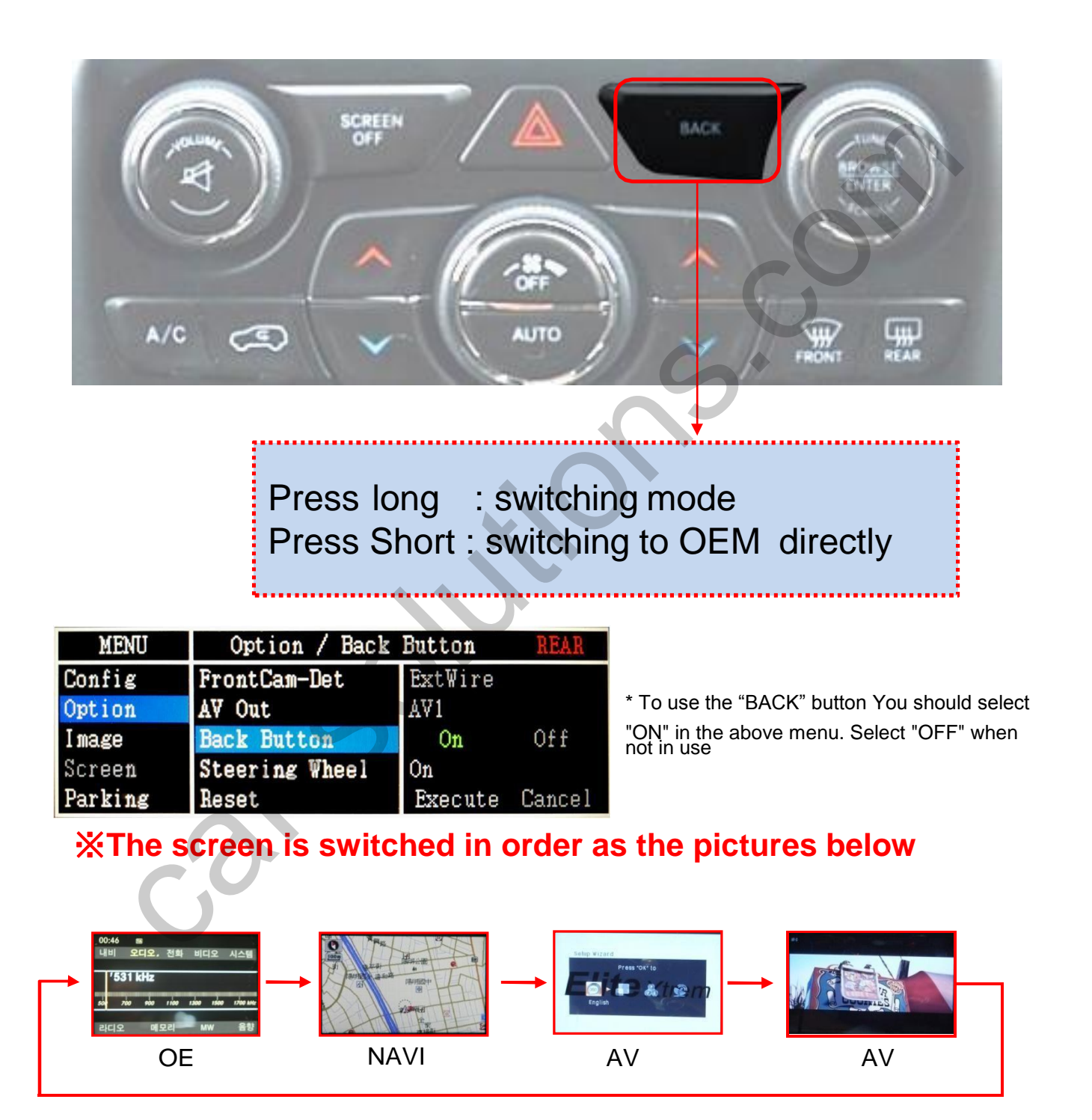

#### JEEP Dodge Challenger (2017) 8" - Mode Change Button

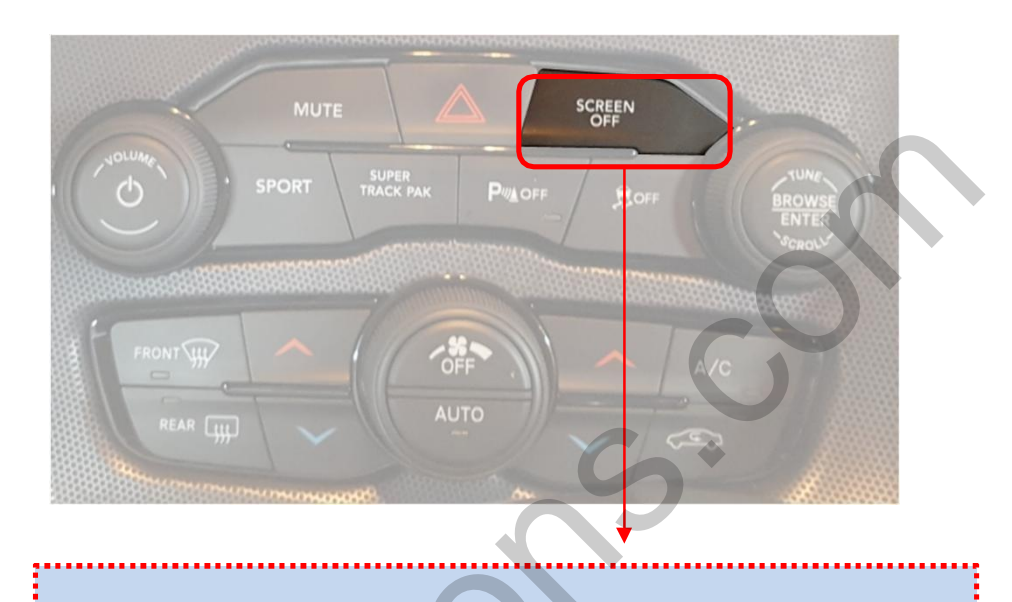

Press long : switching mode Press Short : switching to OEM directly

| MENU    | Option / Back  | Button  | REAR   |
|---------|----------------|---------|--------|
| Config  | FrontCam-Det   | ExtWire |        |
| Option  | AV Out         | AV1     |        |
| Image   | Back Button    | On      | Off    |
| Screen  | Steering Wheel | On      |        |
| Parking | Reset          | Execute | Cancel |

\* To use the "BACK" button You should select "ON" in the above menu. Select "OFF" when not in use

#### **%**The screen is switched in order as the pictures below

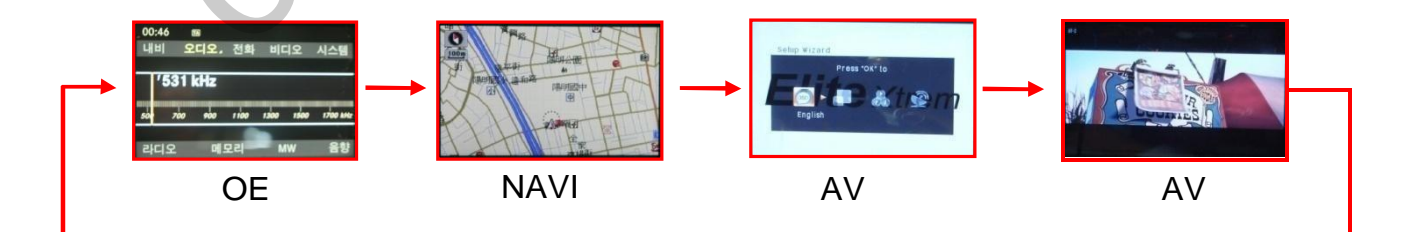

#### JEEP – Streeingwheel Button

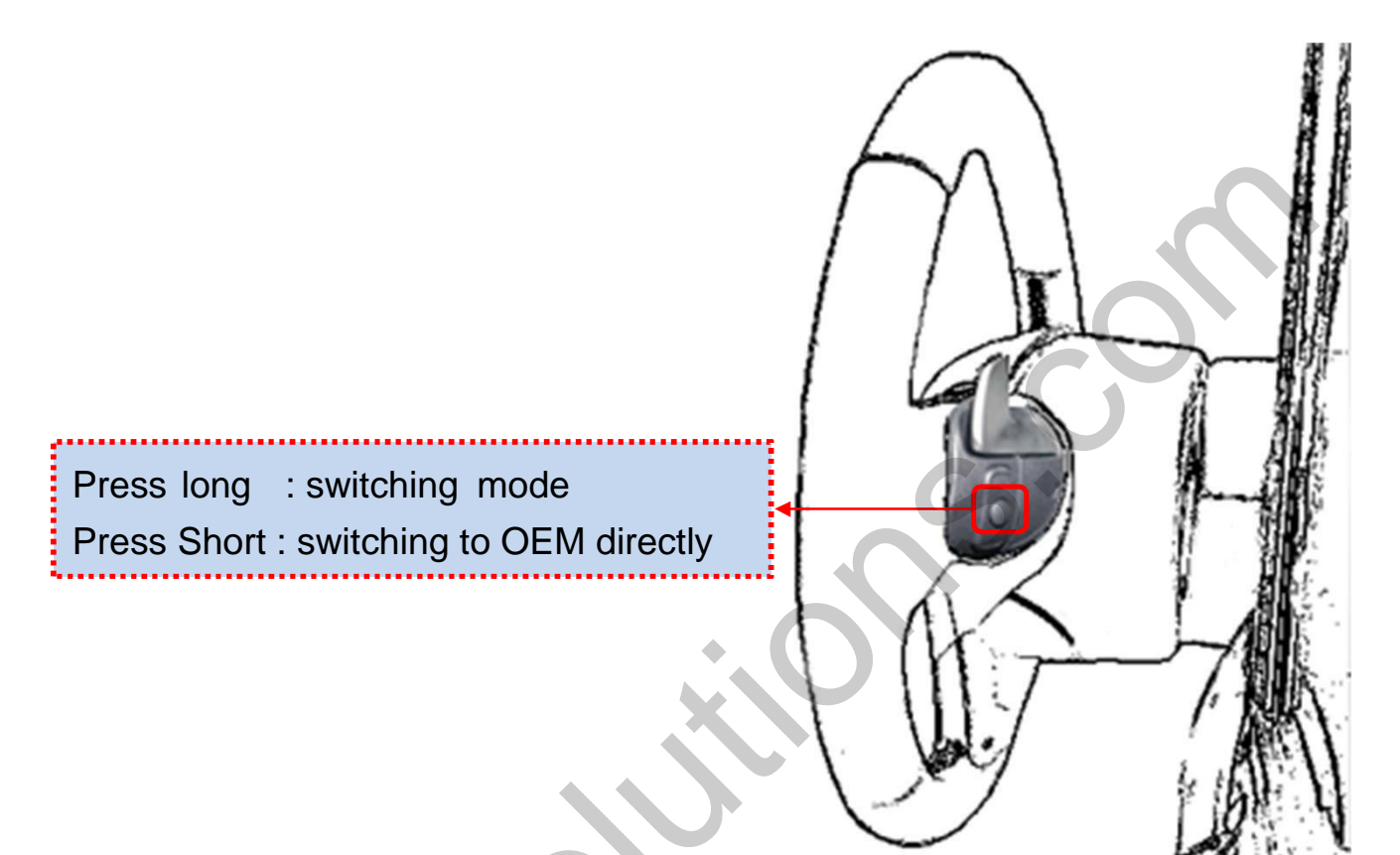

| MENU    | SteeringWhee     | lBtn    | NAVI |
|---------|------------------|---------|------|
| Config  | FrontCam-Power   | Auto    |      |
| Option  | FrontCam-Det     | ExtWire |      |
| Image   | FrontCam-RcvOpt  |         | Os   |
| Screen  | SteeringWheelBtn | On      | Off  |
| Parking | UI DVB-T(DMB)    | On      |      |

\* To use the Streeing button You should select "ON" in the above menu. Select "OFF" when not in use

#### **%The screen is switched in order as the pictures below**

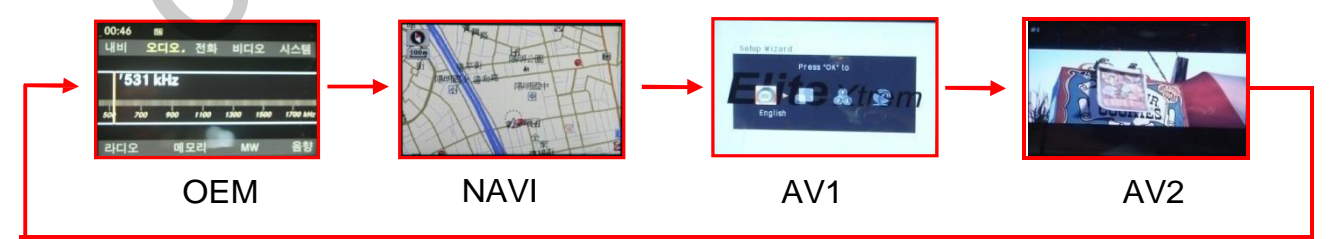

### 9. Touch Control

#### **Touch control - Calibration**

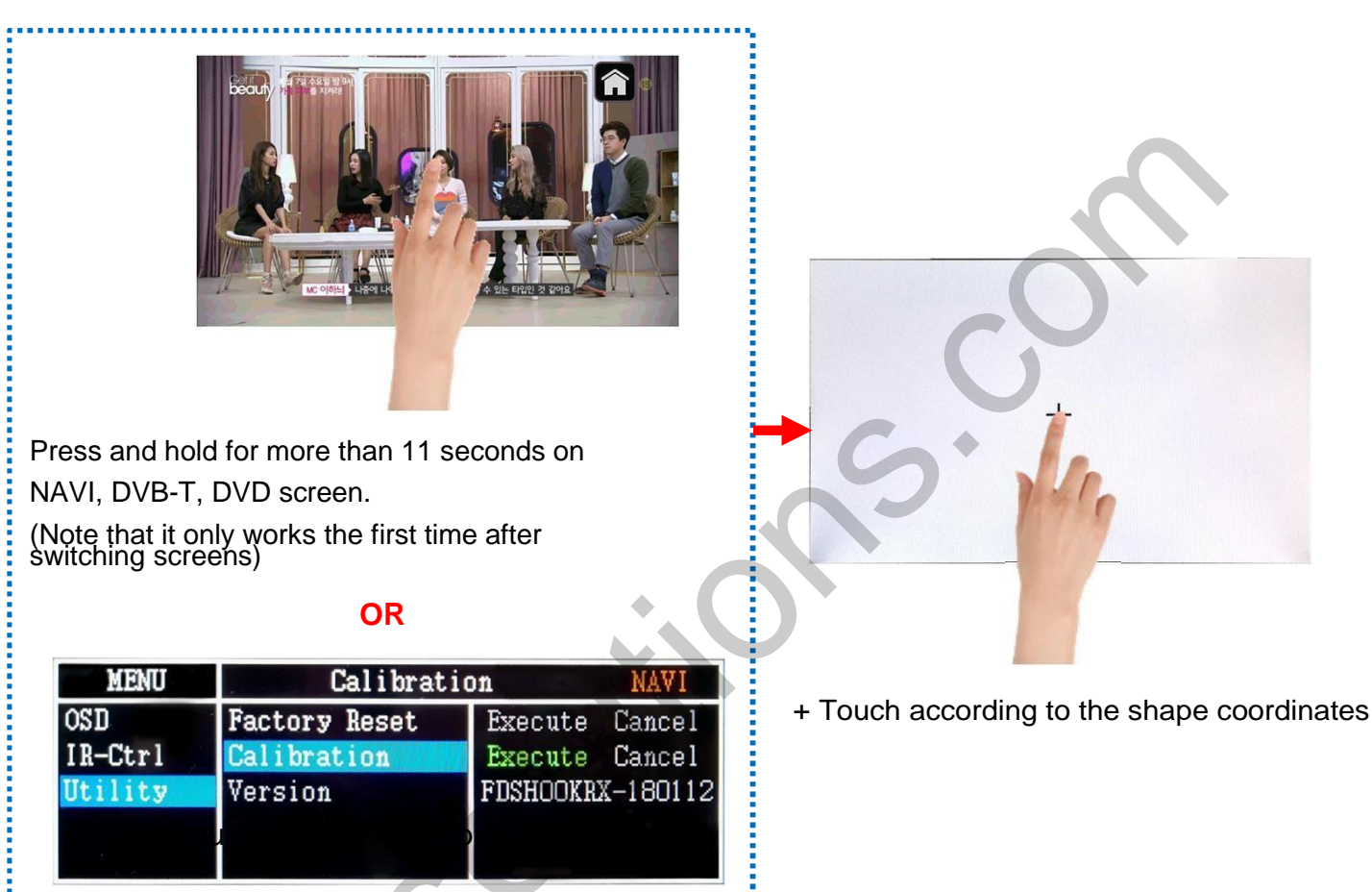

### 9. Touch Control

#### **DVB-T/DVD Control**

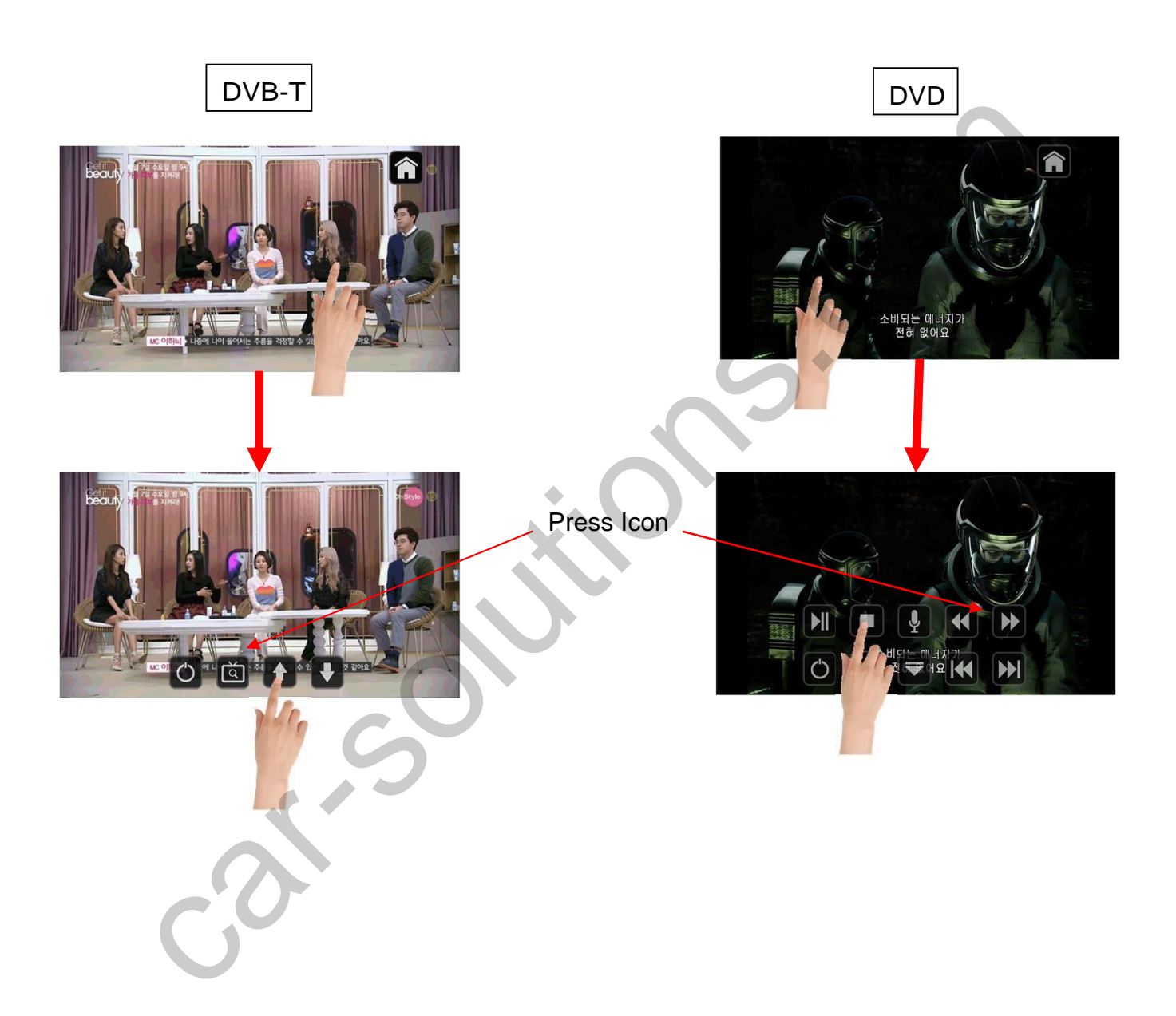

#### OSD control

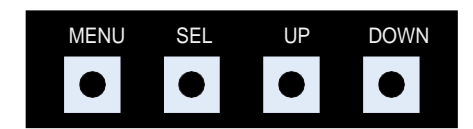

| MENU | Press to display when there is no OSD screen.   |   |
|------|-------------------------------------------------|---|
|      | When OSD screen is on, press it to EXIT or OFF. |   |
| SEL  | Item Selection, Value Selection                 | C |
| UP   | Item up                                         |   |
|      | Increase selected value                         |   |
| DOWN | Item down                                       | 5 |
|      | Decrease selected value                         |   |

Mode State

| MENU    | Option        |           | NAVI |
|---------|---------------|-----------|------|
| Config  | RearCam-Type  | ExtDevice |      |
| Option  | RearCam-Power | Auto      |      |
| Image   | RearCam-Det   | GEAR      |      |
| Screen  | AV Mode       | Off       |      |
| Parking | FrontCam-Type | ExtDevice |      |

#### **OSD** Config

| First Menu | Second Menu | Third Menu          | Description                           |
|------------|-------------|---------------------|---------------------------------------|
|            | NAVI-RGB    | DIGTAL-INAVI<br>:   | Setting the Connected NAVI Model      |
|            | DVB-T(DMB)  | ELT_DVBT20<br>:     | Setting the Connected DVB-T Model     |
| Config     | DVD         | ELT_980XU Slim<br>: | Setting the Connected DVD Model       |
|            | RearCam     | AVM VIDEO<br>:      | Setting the Connected RearCam Model   |
|            | Reset       | Execute             | Reset to default value of Config menu |

| MENU                                           | Config                                 | NAVI                                                            |  |  |  |
|------------------------------------------------|----------------------------------------|-----------------------------------------------------------------|--|--|--|
| Config<br>Option<br>Image<br>Screen<br>Parking | NAVI-RGB<br>DVB-T(DMB)<br>DVD<br>Reset | DIGITAL-INAVI<br>ELT_DVBT20<br>ELT-980XU Slim<br>Execute Cancel |  |  |  |
|                                                |                                        |                                                                 |  |  |  |

#### **OSD - Option Menu**

| First Menu | Second Menu     | Third Menu | Description                                                   |  |
|------------|-----------------|------------|---------------------------------------------------------------|--|
|            |                 | OEM        | Original Camera                                               |  |
|            | RearCam-Type    | ExtDevice  | Equipped with external camera                                 |  |
|            |                 | ON         | + 12V continuous supply                                       |  |
|            | RearCam-Power   | AUTO       | + 12V supply only in Rear camera mode                         |  |
|            |                 | OFF        | + 12V off                                                     |  |
|            | BoarCam Dat     | GEAR       | Detected by CAN                                               |  |
|            | RearCam-Det     | WIRE       | Detected by Rear-Det Wire                                     |  |
|            | AV Mode         | ON         | Use "REAR" video input port as VIDOE input.                   |  |
| Ontion     |                 | OFF        | Do not use features.                                          |  |
| Option     | FrontCam-Type   | OEM        | Original Camera                                               |  |
|            |                 | ExtDevice  | Equipped with external camera                                 |  |
|            | FrontCam-Power  | ON         | + 12V continuous supply                                       |  |
|            |                 | AUTO       | + 12V supply only in Front<br>camera mode                     |  |
|            |                 | OFF        | + 12V off                                                     |  |
|            | Front Com Dat   | GEAR       | Detected by CAN                                               |  |
|            | FIGHTCall-Det   | WIRE       | Detected by Front-Det Wire                                    |  |
|            | FrontCam-RcvOpt | ON         | After RearCam shows FrontCam<br>and returns to previous state |  |
|            |                 | OFF        | Disable feature                                               |  |
|            |                 | OFF        | Disable feature                                               |  |

#### **OSD - Option Menu**

| First Menu | Second Menu       | Third Menu       | Description                                                        |
|------------|-------------------|------------------|--------------------------------------------------------------------|
|            | SteeringWheel Btn | ON               | Switching screen using Steering wheel button.                      |
|            |                   | OFF              | Do not use features.                                               |
|            | BUTTON            | ON               | Switching screen using "BACK" or "SCREEN OFF" button.              |
|            | Dorrow            | OFF              | Do not use features.                                               |
|            | UI DVB-T (DMB)    | ON               | DVB-T device control UI output function                            |
|            |                   | OFF              | Disable feature                                                    |
| Option     | UI DVD            | ON               | DVD device control UI output function                              |
|            |                   | OFF              | Disable feature                                                    |
|            | 3D-COMB-REAR      | ON               | Improve the image quality of the rear camera installed.            |
|            |                   | OFF              | Do not use features.                                               |
|            | NAVI COM          | HMS<br>FINE<br>: | Set up manufacturer of<br>woodworking device for UART<br>Touch use |
|            |                   | OFF              | Do not use features.                                               |
|            | Reset             | Execute          | Option Menu all Reset                                              |

#### OSD Option -> FrontCam-RcvOpt

#### Front Camera Auto Mode

- 0 second = FrontCam-RcvOpt menu OFF
- 1~30 second = FrontCam-RcvOpt menu ON & time control

| MENU    | FrontCam-Rcv    | vOpt NAVI      | MENU    | FrontCam-Rcv    | vOpt      | NAVI   |
|---------|-----------------|----------------|---------|-----------------|-----------|--------|
| Config  | FrontCam-Power  | Auto           | Config  | FrontCam-Power  | Auto      |        |
| Option  | FrontCam-Det    | ExtWire        | Option  | FrontCam-Det    | ExtWire   |        |
| Image   | FrontCam-RcvOpt | Os             | Image   | FrontCam-RcvOpt | •         | 30s    |
| Screen  | Steering Wheel  | Voice          | Screen  | Steering Wheel  | Voice     |        |
| Parking | Reset           | Execute Cancel | Parking | Reset           | Execute 0 | Cancel |

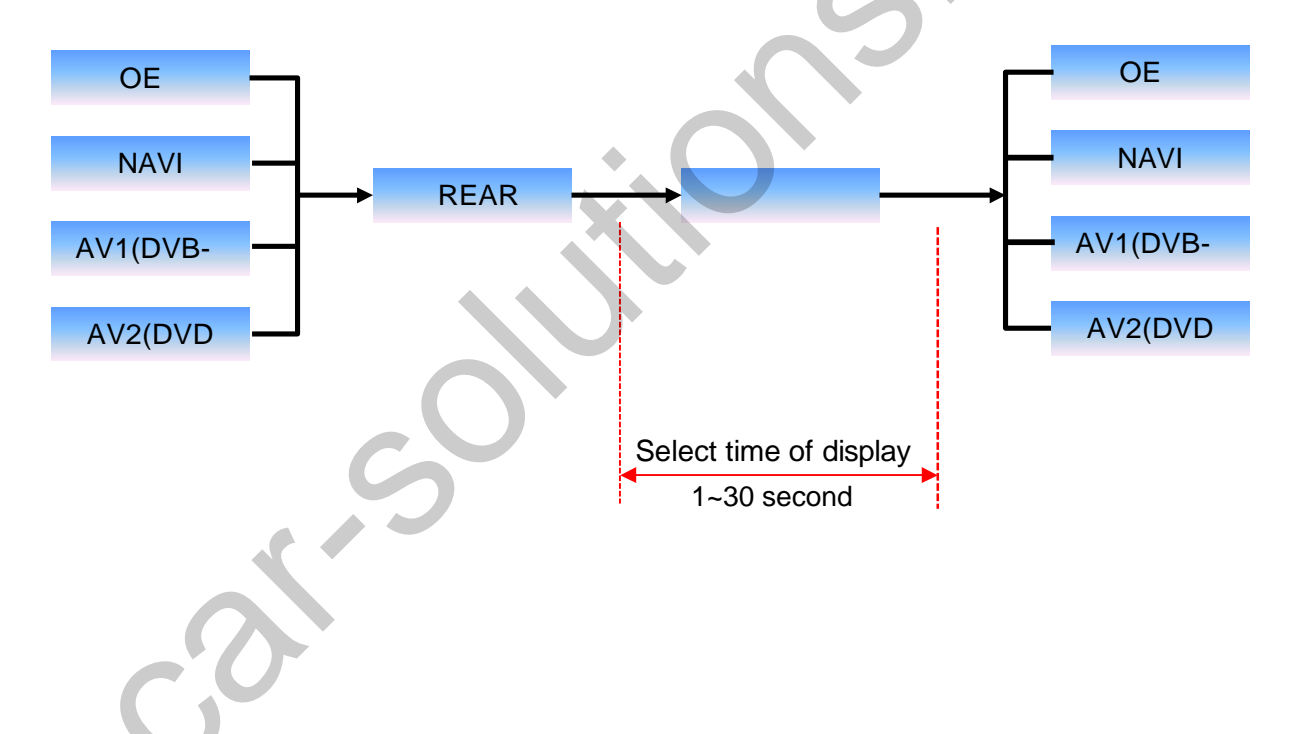

#### NAVI-RGB menu

| First Menu | Second Menu | Third Menu | Action                         |
|------------|-------------|------------|--------------------------------|
|            | Brightness  |            | Adjust the value of brightness |
| Image      | Contrast    |            | Adjust the value of contrast   |
| inage      | Color-RED   |            | Adjust the value of RED        |
|            | Color-GREEN |            | Adjust the value of GREEN      |
|            | Color-BLUE  |            | Adjust the value of BLUE       |
|            | Reset       | Excute     | Option Menu all Reset          |

#### DVD,DVB-T(DMB),NAVI-AV,REAR,FRONT menu

| First Menu | Second Menu | Third Menu | Action                         |
|------------|-------------|------------|--------------------------------|
|            | Brightness  |            | Adjust the value of brightness |
| Image      | Contrast    |            | Adjust the value of contrast   |
| inage      | Saturation  |            | Adjust the value of Saturation |
|            | Hue         |            | Adjust the value of Hue        |
|            | Sharpness   |            | Adjust the value of Sharpness  |
|            | Reset       | Excute     | Option Menu all Reset          |
|            |             |            |                                |

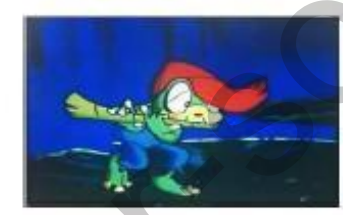

<< Brightness >>

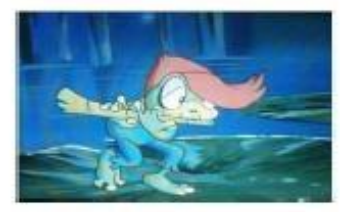

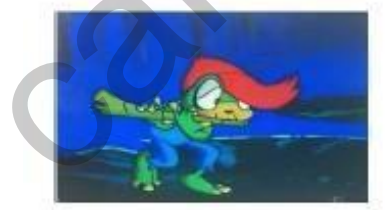

<< Contrast >>

<< Saturation >>

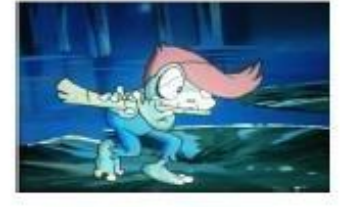

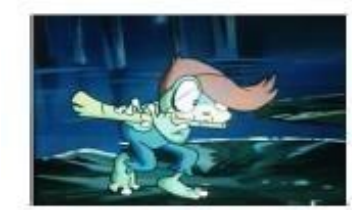

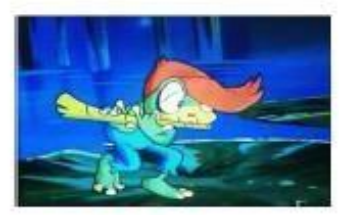

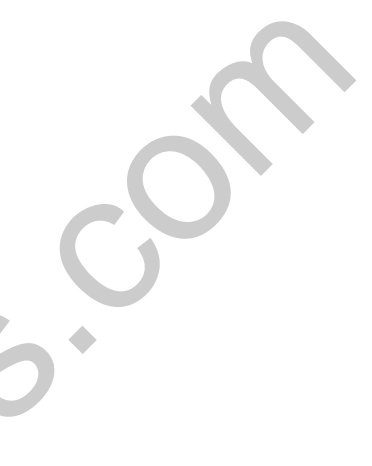

#### OSD – Screen Menu

| First Menu | Second Menu  | Third Menu | Description                          |  |
|------------|--------------|------------|--------------------------------------|--|
|            | Horizontal   |            | Output screen horizontal<br>movement |  |
|            | Vertical     |            | Output screen vertical<br>movement   |  |
|            | Scale X Up   |            | Reduce / increase output             |  |
| Screen     | Scale X Down |            | screen width                         |  |
|            | Scale Y Up   |            | Reduce / Increase Output             |  |
|            | Scale Y Down |            | Screen neight                        |  |
|            | Reset        |            | Screen menu all reset                |  |

| MENU    | Horizontal   | NAVI |
|---------|--------------|------|
| Config  | Horizontal   | 50   |
| Option  | Vertical     | 50   |
| Image   | Scale X Up   | 50   |
| Screen  | Scale X Down | 50   |
| Parking | Scale Y Up   | 50   |

25

#### OSD – Parking Menu

| First Menu | Second Menu   | Third Menu   | Description                                                                                                    |   |
|------------|---------------|--------------|----------------------------------------------------------------------------------------------------|---|
|            | OPS Display   | ON           | Show OPS                                                                                                    |   |
|            |               | OFF          | Do not show OPS                                                                                                    |   |
|            | Line Display  | ON           | Show parking line                                                                                                    | ) |
|            | Line Diopidy  | OFF          | Show OPSDo not show OPSShow parking lineDo not show parking linesDo not show OPSDo not show OPSShow OPSStow OPSSet warning text languageMoving a parking line<br>horizontallyMoving a parking line vertically                                            |   |
|            | Crid Turce    | Full         | Do not show OPS                                                                                                    |   |
| Parking    |               | SPLIT        | DescriptionShow OPSDo not show OPSShow parking lineDo not show parking linesDo not show OPSShow OPSShow OPSSet warning text languageMoving a parking line<br>horizontallyMoving a parking line verticallyParking line transparencyParking menu all reset |   |
|            | Warnings Lang |              | Set warning text language                                                                                                    |   |
|            | Horizontal    |              | Moving a parking line horizontally                                                                                                    |   |
|            | Vertical      | $\sim$       | Moving a parking line vertically                                                                                                    |   |
|            | Transparency  | $\mathbf{O}$ | Parking line transparency                                                                                                    |   |
|            | Reset         |              | Parking menu all reset                                                                                                    |   |
|            |               |              |                                                                                                    |   |

| MENU    | OPS Display   |         | REAR |
|---------|---------------|---------|------|
| Config  | OPS Display   | Off     |      |
| Option  | Line Display  | Off     |      |
| Image   | Warnings Lang | English |      |
| Screen  | Horizontal    |         | 50   |
| Parking | Vertical      |         | 60   |

#### OSD Parking – OPS Display On / Off

| MENU    | OPS Display REA |         | REAR |
|---------|-----------------|---------|------|
| Config  | OPS Display     | On      | Off  |
| Option  | Line Display    | Off     |      |
| Image   | Warnings Lang   | English |      |
| Screen  | Horizontal      |         | 50   |
| Parking | Vertical        |         | 60   |

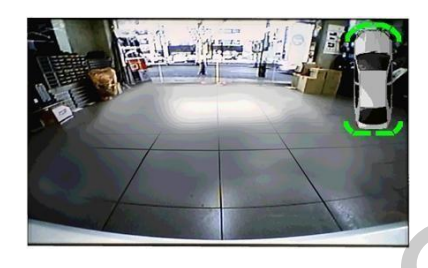

OPS ON Screen

| MENU    | OPS Display   |         | REAR |
|---------|---------------|---------|------|
| Config  | OPS Display   | On      | Off  |
| Option  | Line Display  | Off     |      |
| Image   | Warnings Lang | English |      |
| Screen  | Horizontal    |         | 50   |
| Parking | Vertical      |         | 60   |

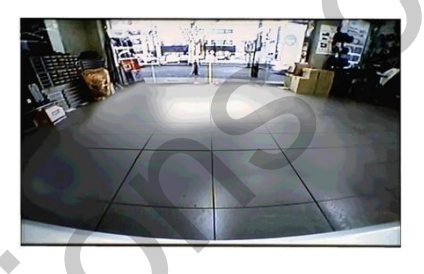

OPS OFF Screen

#### OSD Parking – Guide line On / Off

| MENU                      | Parking / Line                               | Display REAR           |
|---------------------------|----------------------------------------------|------------------------|
| Config<br>Option<br>Image | OPS Display<br>Line Display<br>Warnings Lang | On<br>On Off<br>Россия |
| Screen<br>Parking         | Horizontal<br>Vertical                       | 50                     |
|                           | 00                                           |                        |

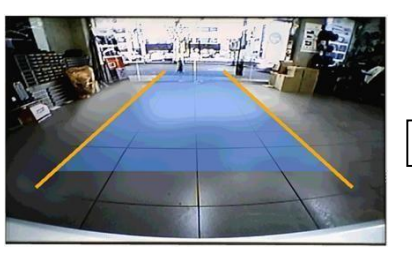

Parking Line ON Screen

| MENU    | Parking / Line | Display REAR |
|---------|----------------|--------------|
| Config  | OPS Display    | On           |
| Option  | Line Display   | On Off       |
| Image   | Warnings Lang  | Россия       |
| Screen  | Horizontal     | 50           |
| Parking | Vertical       | 50           |

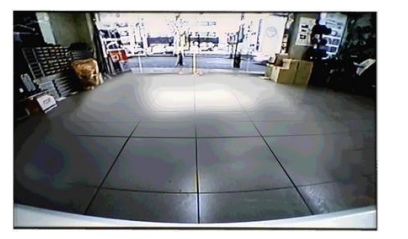

Parking Line OFF Screen

OSD Parking – Change warning language

| MENU             | Parking / Warnings Lang     |               |  |
|------------------|-----------------------------|---------------|--|
| Config<br>Option | OPS Display<br>Line Display | English<br>中文 |  |
| Image            | Warnings Lang               | 한국어<br>슈 39   |  |
| Parking          | Vertical                    | Россия        |  |

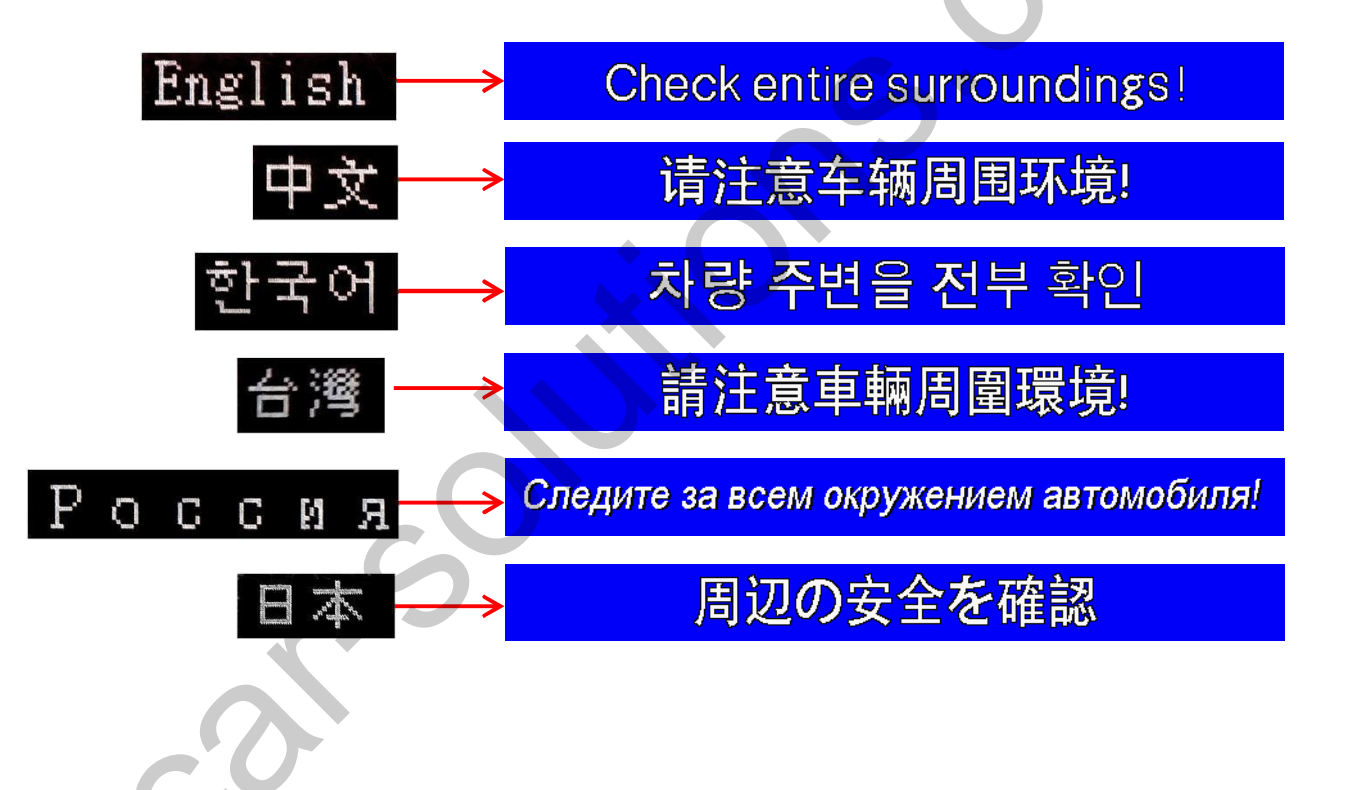

OSD Parking – Adjust position of parking guide line

| MENU    | Parking       |         | REAR |
|---------|---------------|---------|------|
| Config  | OPS Display   | Off     |      |
| Option  | Line Display  | On      |      |
| Image   | Warnings Lang | English |      |
| Screen  | Horizontal    |         | 50   |
| Parking | Vertical      |         | 50   |

### Possible to adjust the position of parking guide line by Keypad in Horizontal / Vertical menu

۲

#### XPressing this Horizontal / Vertical menu, The OSD screen automatically disappears. Please adjust from the parking line Screen.

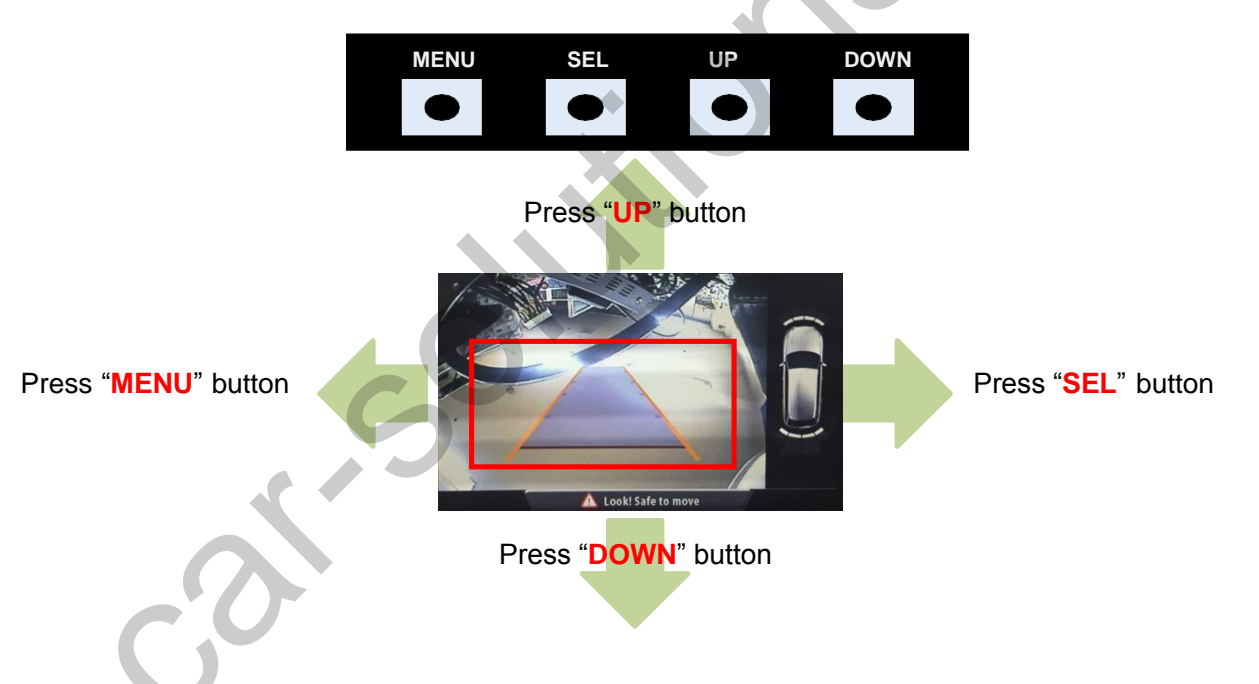

#### OSD – OSD Menu

| First Menu | Second Menu  | Third Menu | Description                        |   |
|------------|--------------|------------|------------------------------------|---|
|            | Horizontal   | value      | OSD Menu Horizontal Shift          | 6 |
|            | Vertical     | value      | OSD menu vertical Shift            |   |
| OS         | Display Time | value      | OSD Menu Display Time (in seconds) |   |
| D          | Transparency | value      | OSD menu transparency              |   |
|            | Language     |            | OSD menu display language          |   |
|            | Reset        | Execute    | Initialize OSD settings            |   |

| MENU                      | Horizontal                                             |         | DVB-T                 |
|---------------------------|--------------------------------------------------------|---------|-----------------------|
| OSD<br>IR-Ctrl<br>Utility | Horizontal<br>Vertical<br>Display Time<br>Transparency |         | 50<br>50<br>10s<br>30 |
| MENU                      | Language<br>Reset                                      | English | DVB-T                 |
| OSD<br>IR-Ctrl<br>Utility | Reset                                                  | Execute | Cancel                |

OSD - IR learning function

| * In order to w<br>separate IR cal                                                   | vork with the IR learning function, a ble is required.                                                                                                    |
|--------------------------------------------------------------------------------------|----------------------------------------------------------------------------------------------------|
| MENU IR-Ctrl / DVB-T(DMB) NAVI<br>OSD DVB-T(DMB) Sel Learn Cencel<br>IR-Ctrl DVD Sys | <ol> <li>In DVB-T / DVD menu, select User in<br/>Sys (OSD list) or User (learned contents).</li> <li>Select Learn from the OSD menu.</li> </ol>           |
| MENU IR-Ctrl / DVB-T(DMB) NAVI<br>OSD All-Clear<br>POWER<br>Utility CH+<br>CH        | 3. Before using IR learning function, select<br>All-Clear to delete existing stored data.                                                                 |
| MENU     IR-Ctrl     JWB-T(IMB)     DWB-T       OSD     New Code:                    | 4. Press the remote control button to be<br>used in each ICON once in New Code,<br>press once again in Cfm Code to confirm it<br>is the same and save it. |
| 6                                                                                    |                                                                                                    |

#### OSD – Utility Menu

| First Menu | Second Menu   | Third Menu | Description                                     |  |
|------------|---------------|------------|-------------------------------------------------|--|
|            | Factory Reset | Execute    | Initialize all settings                         |  |
| Utility    | Calibration   | Execute    | Calibration mode Execute                        |  |
|            | Version       |            | FDSYOOKRX-180209<br>(Check for future upgrades) |  |

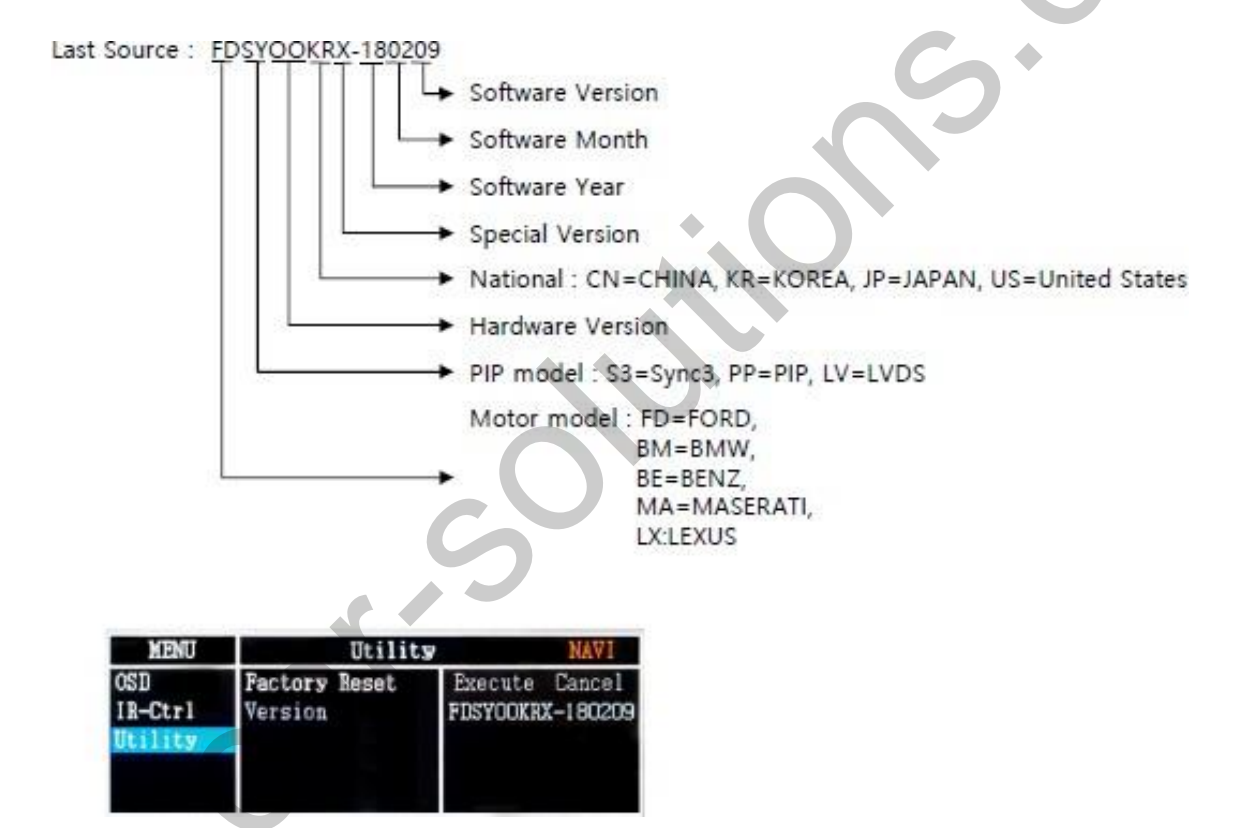

#### 1. Installation Navigation Connection

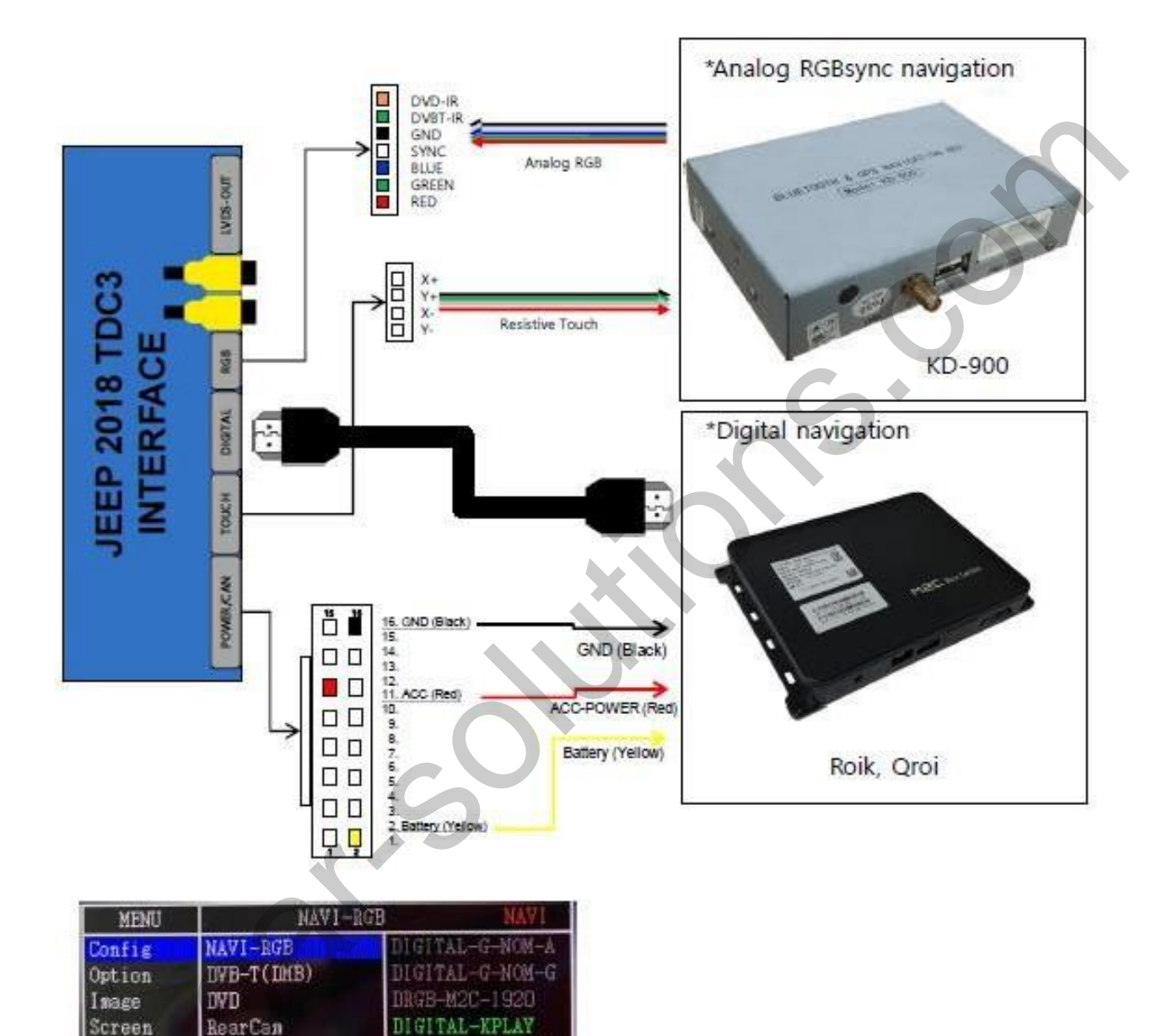

· Select the navigation you want to use from the above items.

RGB-KPI

FrontCan

#### 1. Installation DVB-T Remote Control Connection

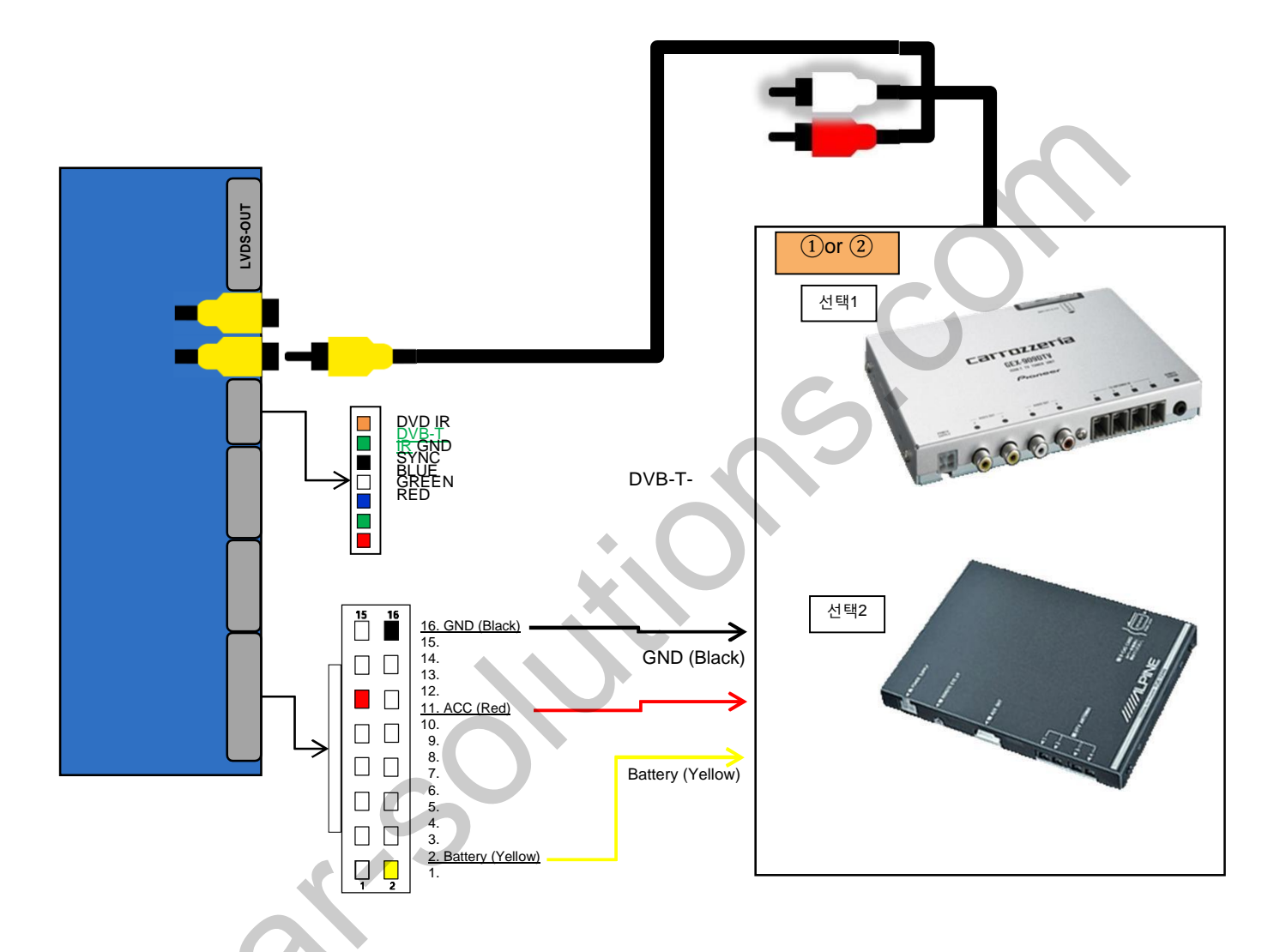

| MENU    | DVB-T(DMB) DVB-T |            | MENU    | UI DVB-T(DMB)    |           |
|---------|------------------|------------|---------|------------------|-----------|
| Config  | NAVI-RGB         | ELT_DVBT20 | Config  | FrontCam-Type    | ExtDevice |
| Option  | DVB-T(DMB)       | NET-770    | Option  | FrontCam-RcvOpt  | 8s        |
| Image   | DVD              | MediaLife  | Image   | SteeringWheelBtn | Off       |
| Screen  | RearCam          | Panasonic  | Screen  | UI DVB-T(DMB)    | On Off    |
| Parking | FrontCam         | Pioneer    | Parking | UI DYD           | On        |

• Select the DVB-T you want to use from the above items.

#### 2. Installation DVD Remote Control Connection

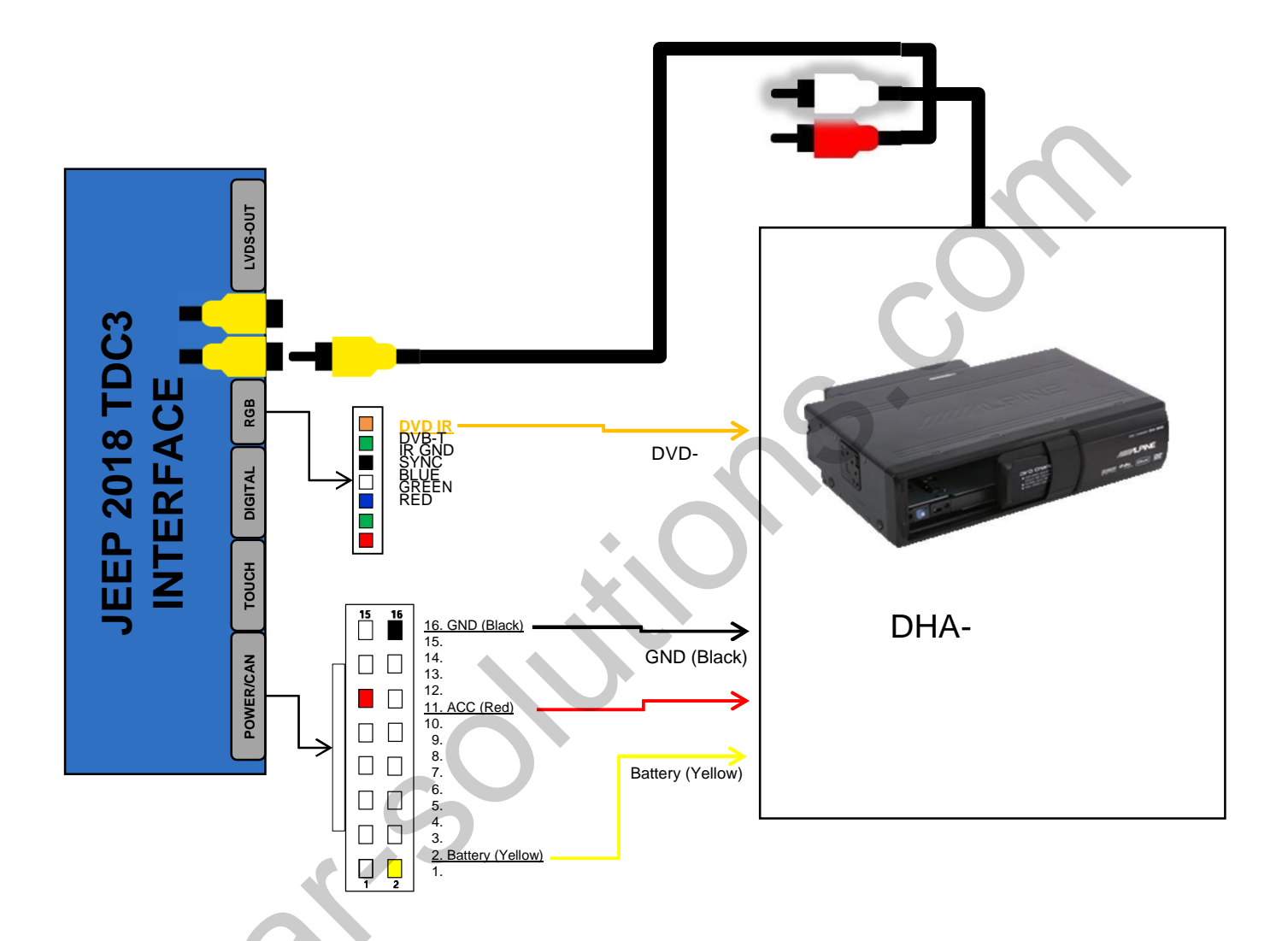

| MENU    | DYD        | DYD             | MENU    | UI DYD           | <b>DYD</b> |
|---------|------------|-----------------|---------|------------------|------------|
| Config  | NAVI-RGB   | ELT-980XU Slim  | Config  | FrontCam-Type    | ExtDevice  |
| Option  | DVB-T(DMB) | LCKT            | Option  | FrontCam-RcvOpt  | 8s         |
| Image   | DYD        | Sanyo           | Image   | SteeringWheelBtn | Off        |
| Screen  | RearCam    | NECVOX DVA-3206 | Screen  | UI DVB-T(DMB)    | On 🦷       |
| Parking | FrontCam   | AMPIRE DVX-101  | Parking | UI DVD           | On Off     |

• Select the DVD you want to use from the above items.

#### 3. Installation External Front Camera Connection

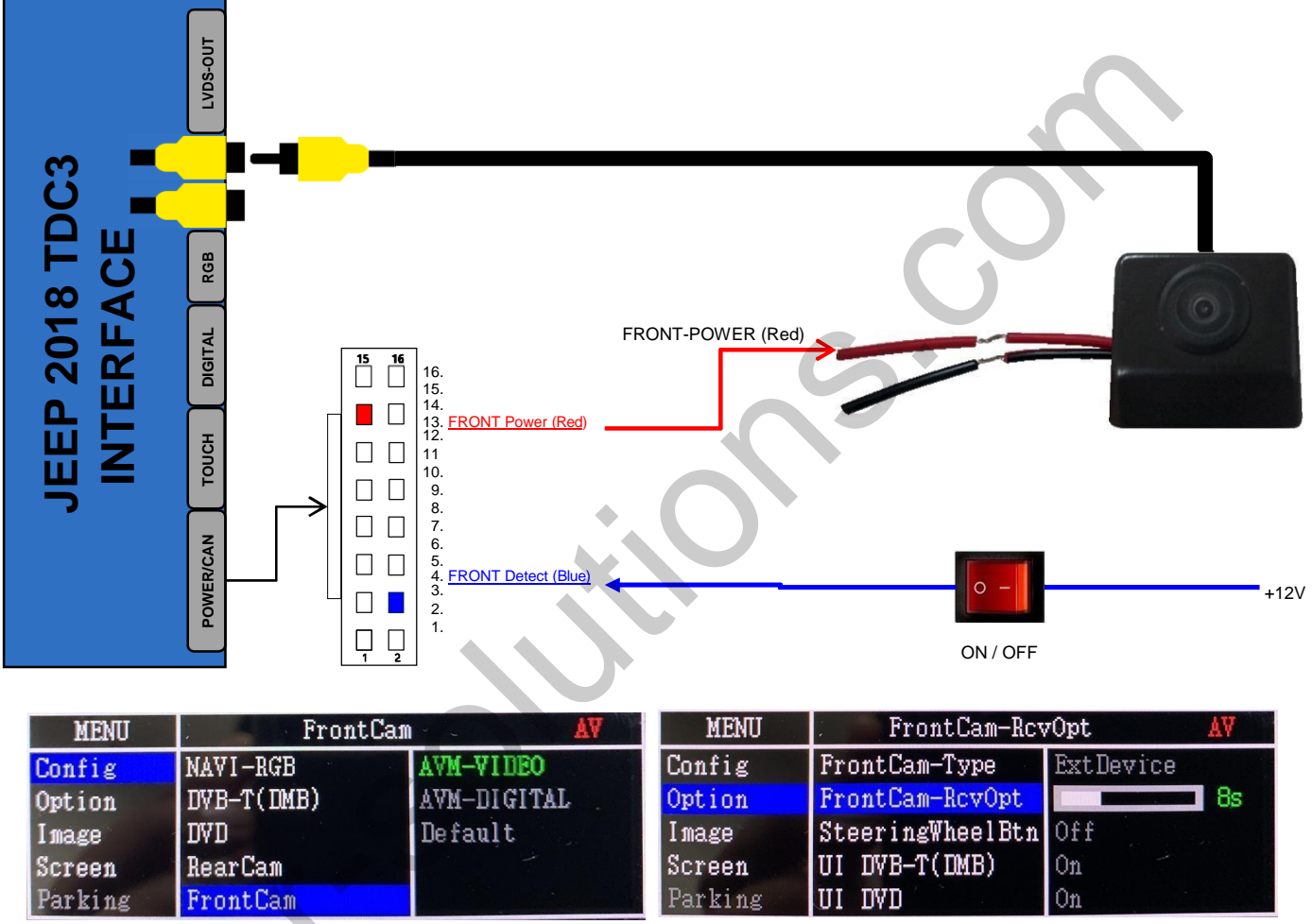

• Refer to page. 10. OSD (On Screen Display) Control -> OSD option -> FrontCam-RcvOpt.

| MENU    | AV Mode       | •       | NAVI |
|---------|---------------|---------|------|
| Config  | NAVI COM      | KPLAY 👘 |      |
| Option  | RearCam-Type  | OEM     |      |
| Image   | RearCam-Power | Auto    |      |
| Screen  | RearCam-Det   | CAN     |      |
| Parking | AV Mode       | On      | Off  |

• When AV mode is activated, the Front camera can be viewed using the Mode change button..

#### 4. Installation External Reverse(Rear) Camera Connection

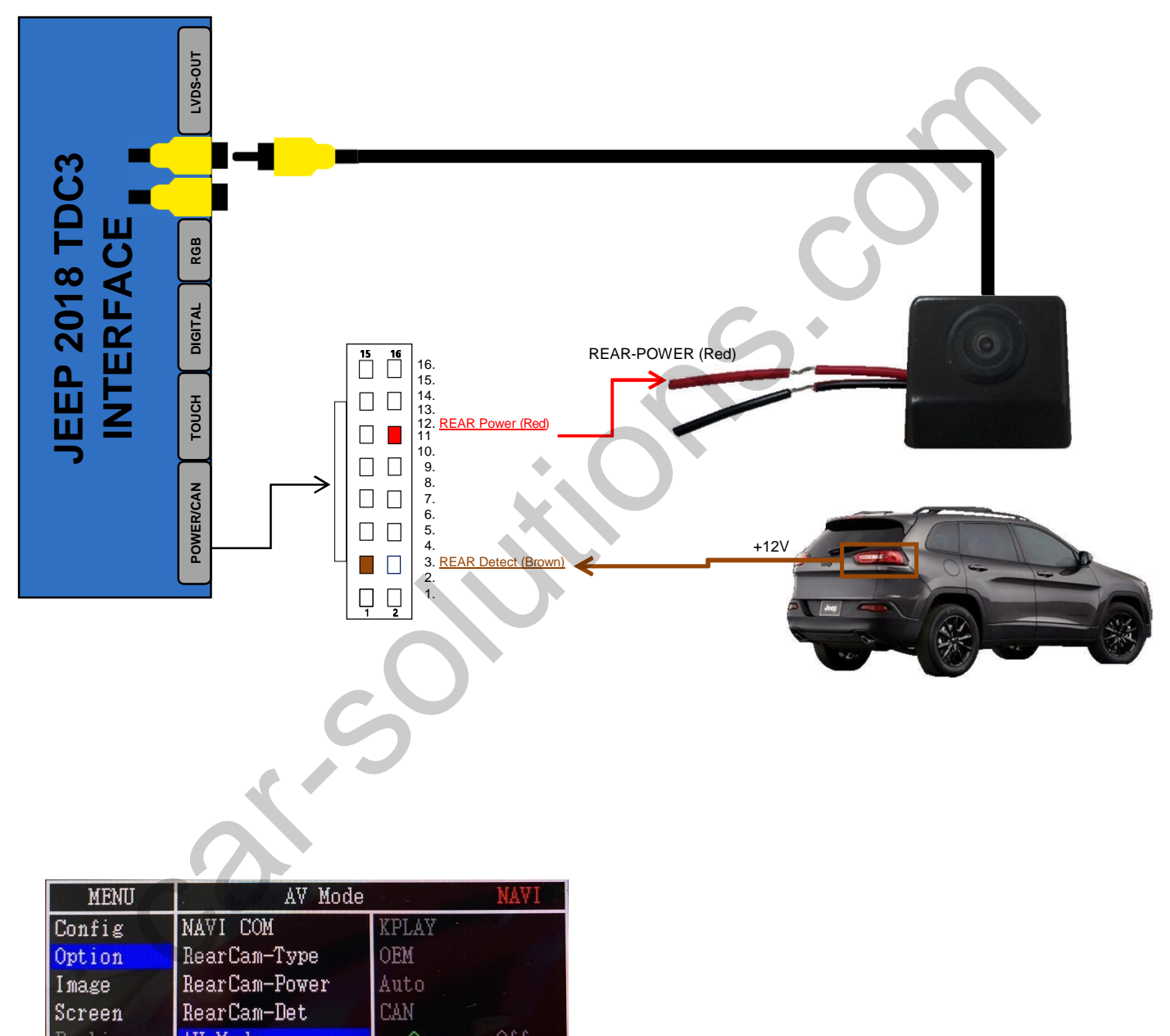

 Parking
 AV Mode
 On
 Off

 •
 Select the RearCam you want to use from the above items.

#### 6. Installation CarPlay - KPLAY \* When installing CarPlay, set it to OSD MENU-OPTION-NAV COM-KPLAY. Only iPhone Wireless connection PUNNIN 07-101-101122 ANDROID AUTO KPLAY APPLE Smartphone (Android / iphone) Cable connection Microphone AUX 3.5pie aux cable 8 Distantion of am (10000) 10.0 No. ALEP-2010-10C2 -2 (100) E. (Incas) 250 優 Screen

www.car-solutions.com

#### 7. Installation CarPlay - NV17

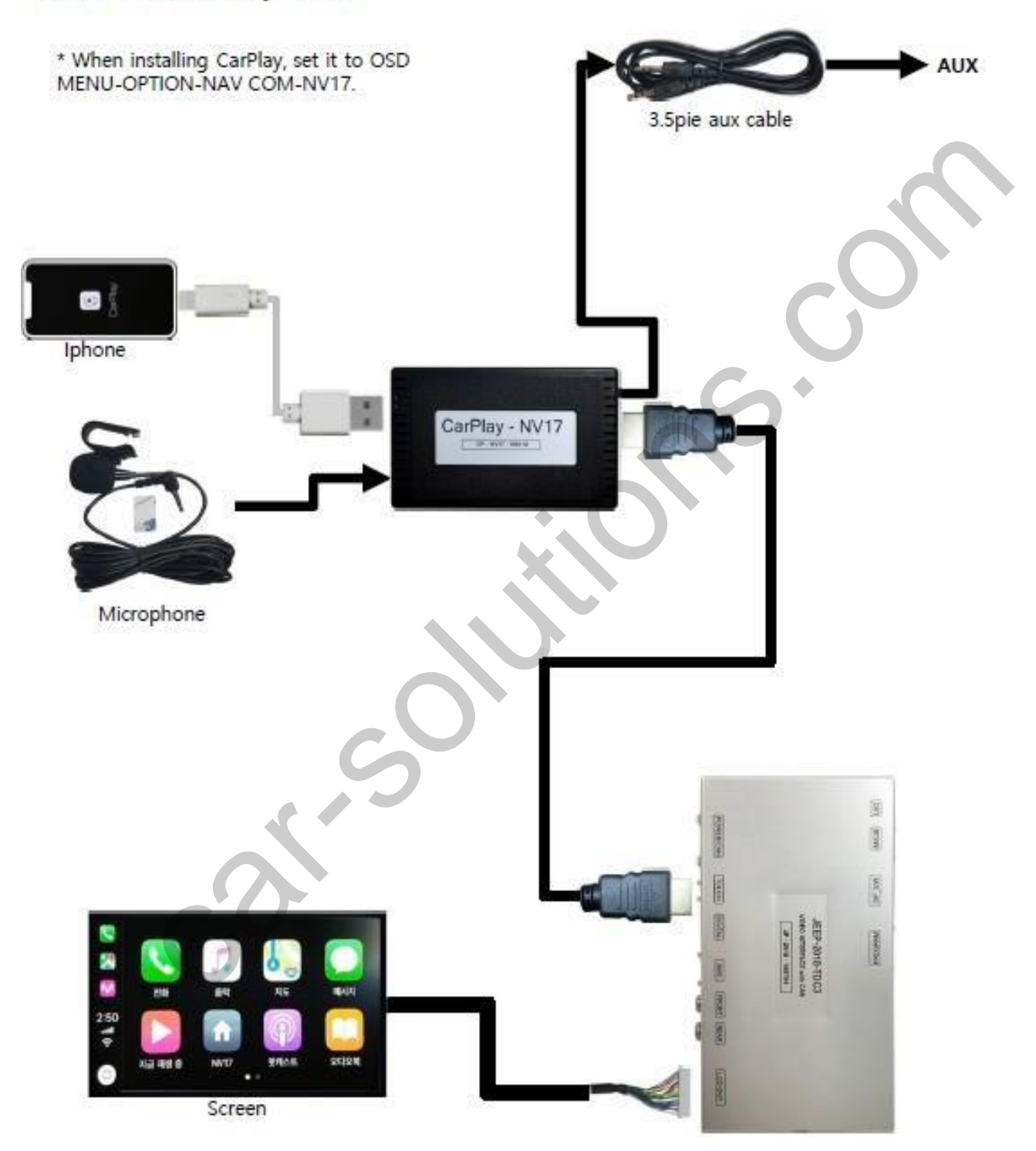

#### 8. Installation – JEEP 8" LVDS FPC cable connection

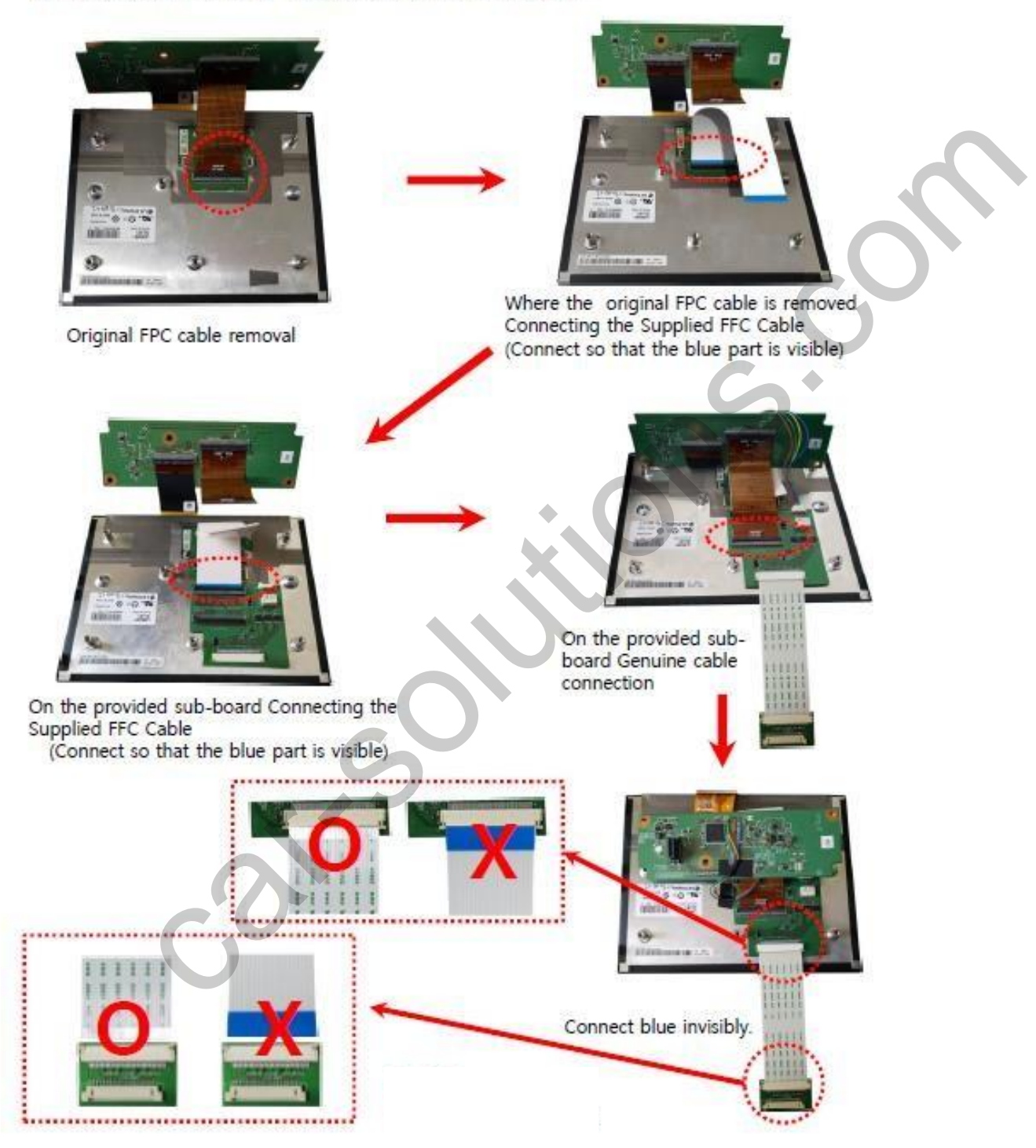

#### 9. Installation – JEEP 8" Touch in/out cable connection

Perform this operation only when using navigation (for touch use).

Do not do this when using only the rear camera

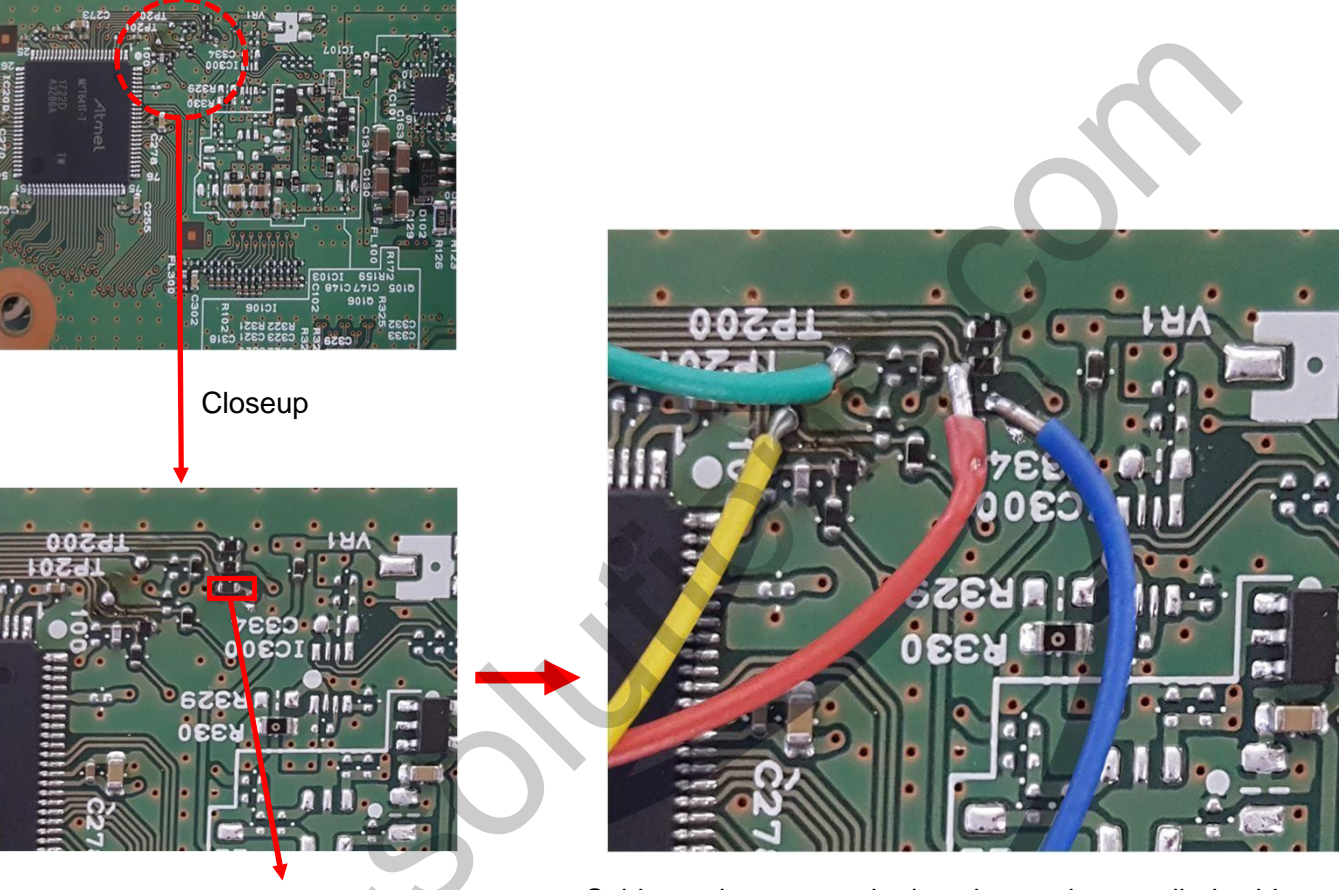

Remove one resistor (22 ohm).

Solder to the same color location as the supplied cable.

#### 10. Installation – JEEP 7" LVDS FPC cable connection

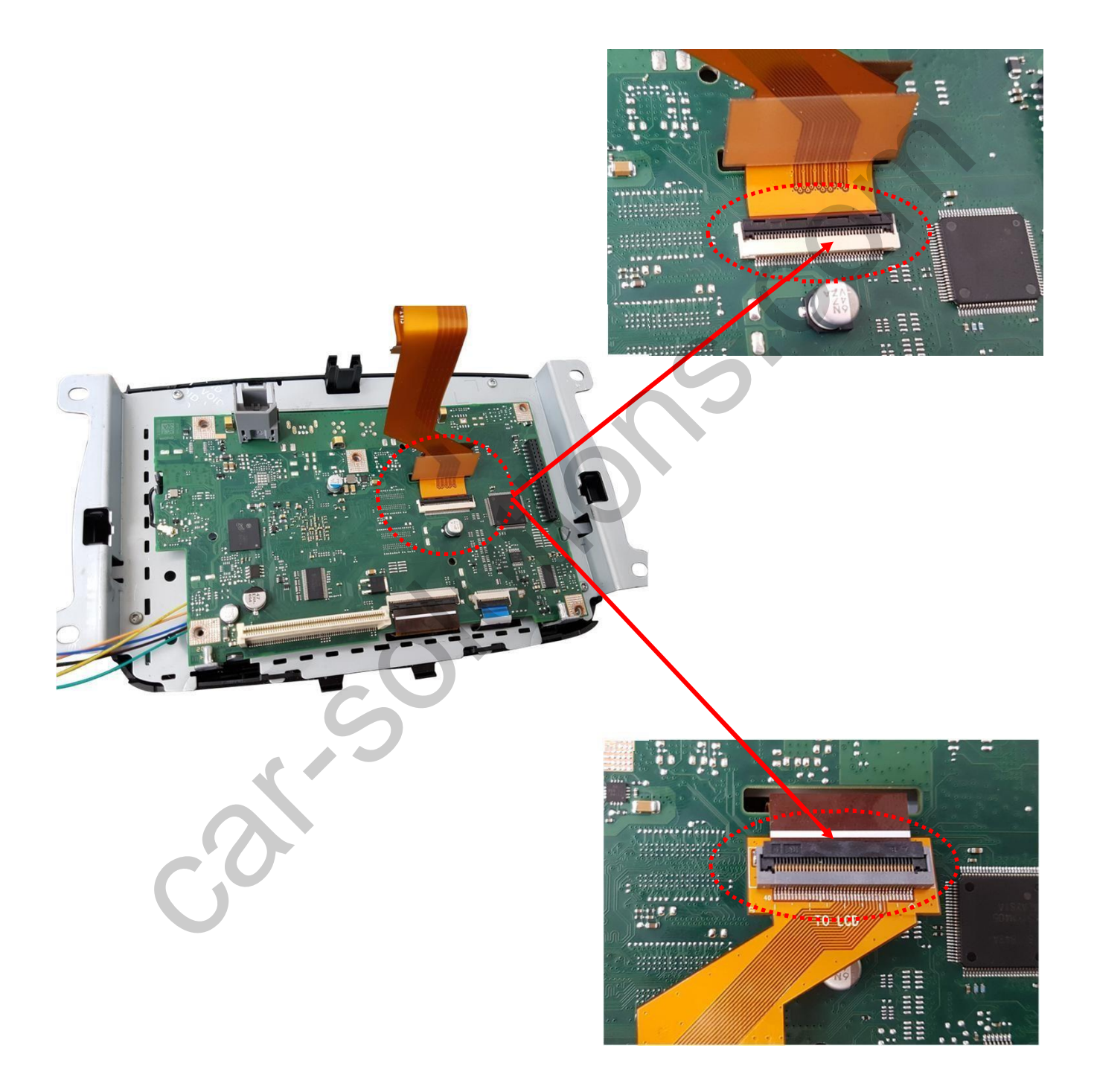

#### 11. Installation – JEEP 7" LVDS FPC cable connection

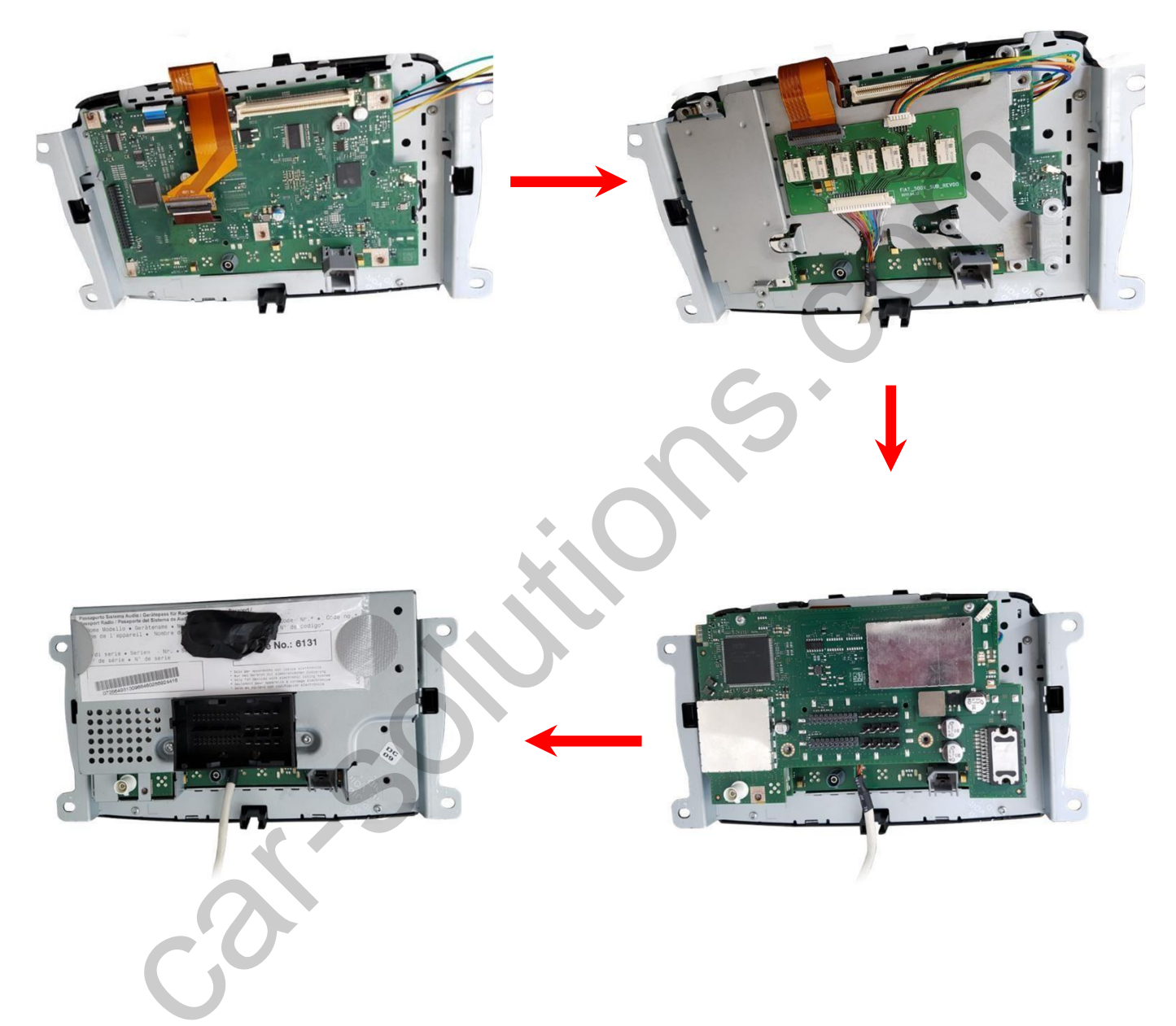

#### 12. Installation – JEEP 7" Touch in/out cable connection

Perform this operation only when using navigation (for touch use).

Do not do this when using only the rear camera

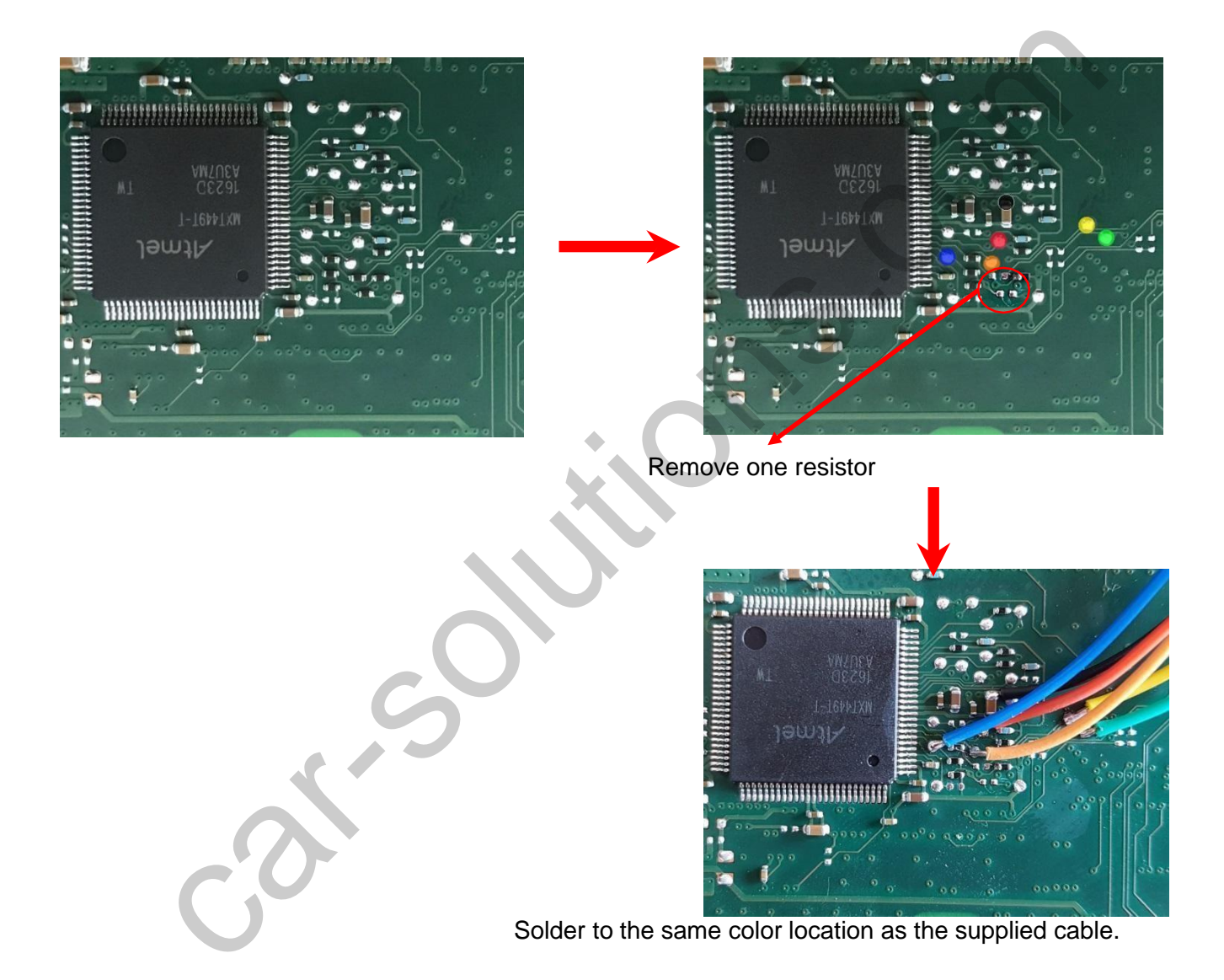

13. Installation – Pacifica 7" LVDS FPC cable connection

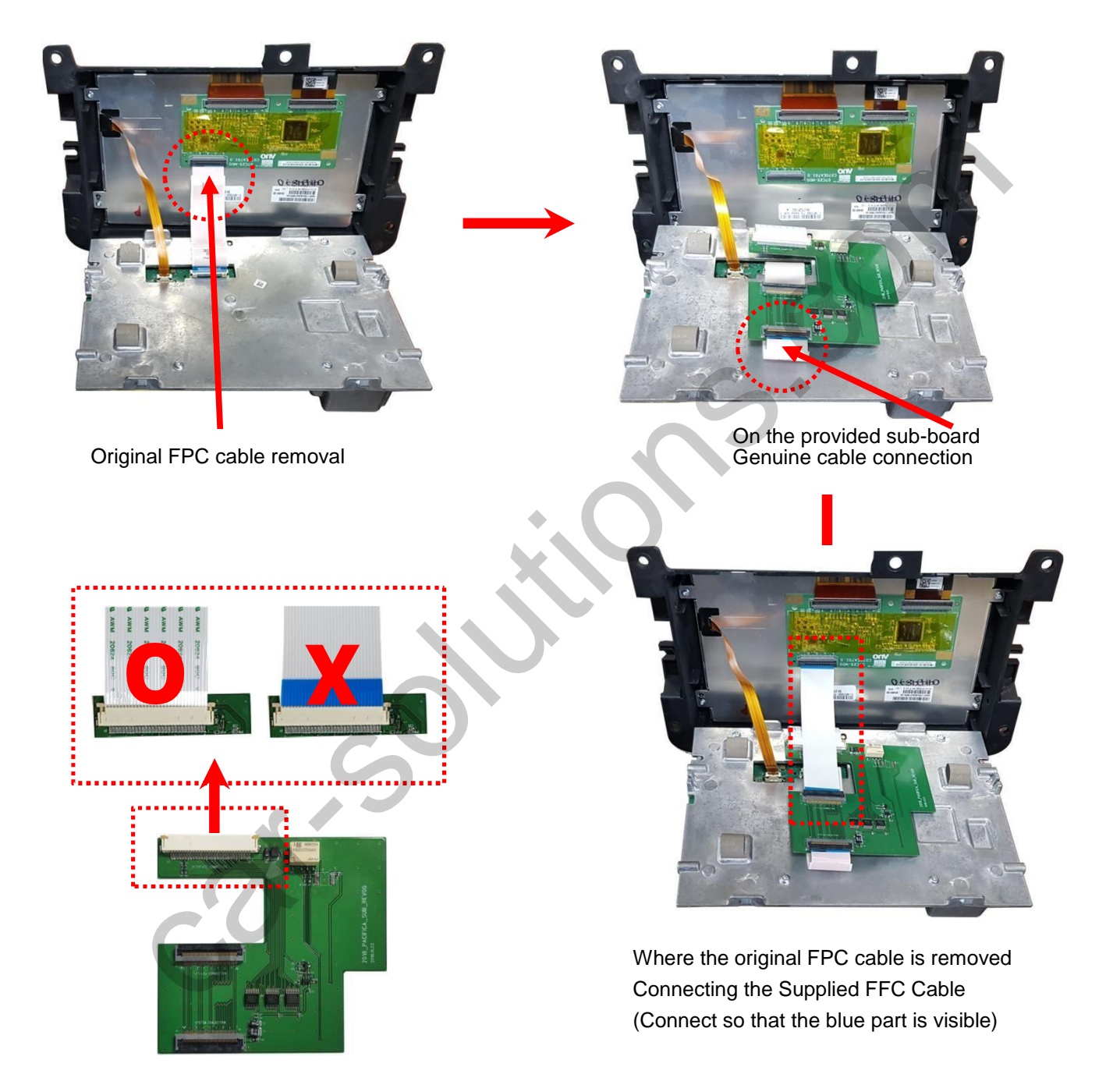

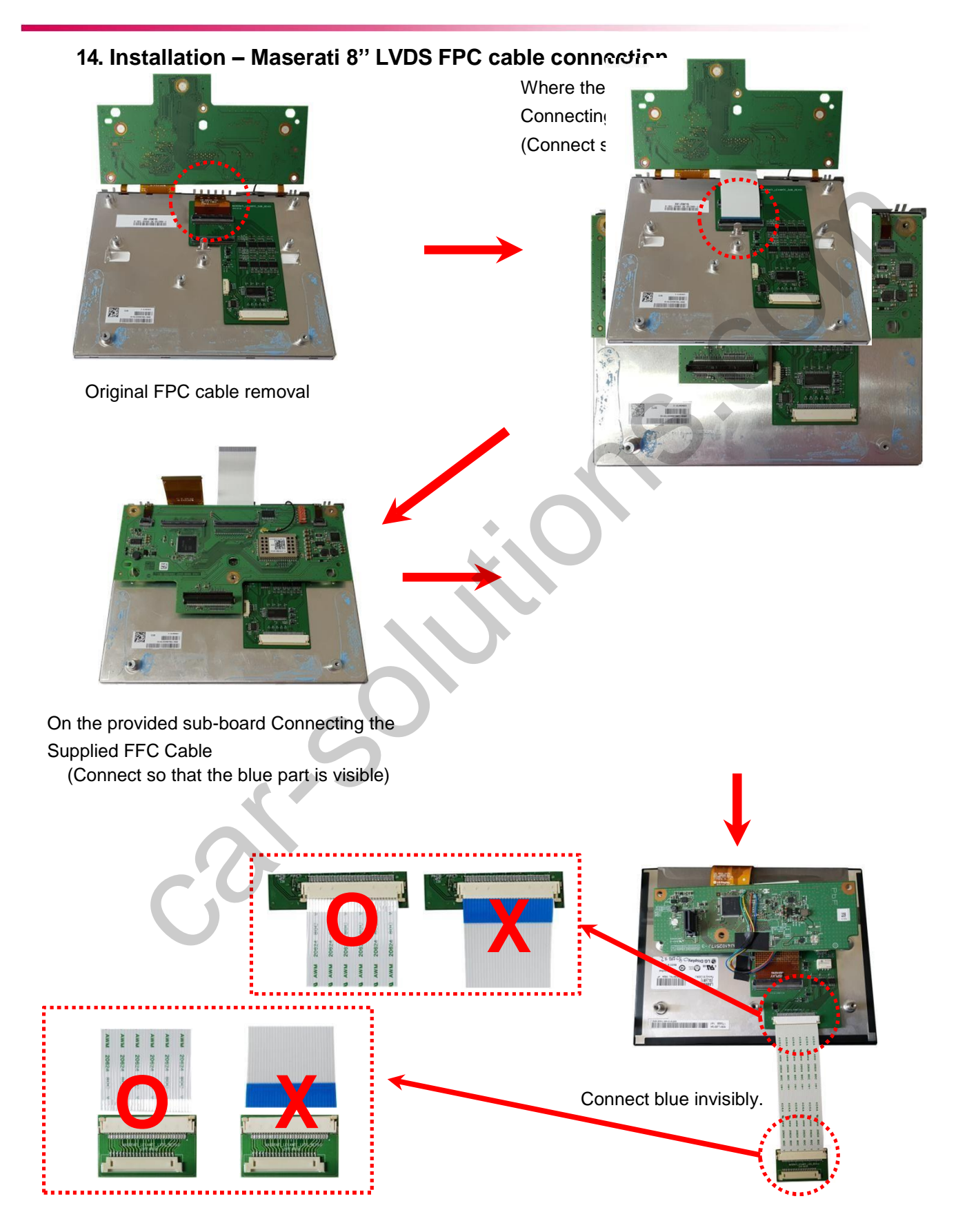

# 12. Q & A

#### FAQ

- 1. Not possible to switch mode
  - Check connection of OSD Key pad wire
  - Check CAN connection
- Display wrong size of picture
   Check Dip s/w setting
- 3. Display black screen in OEM mode
- Check connection of LVDS/LCD cable
- 4. Not possible to switch to rear screen
- Check the packing setting (OSD Menu option RearCam-Det)
- 5. How to identify the interface

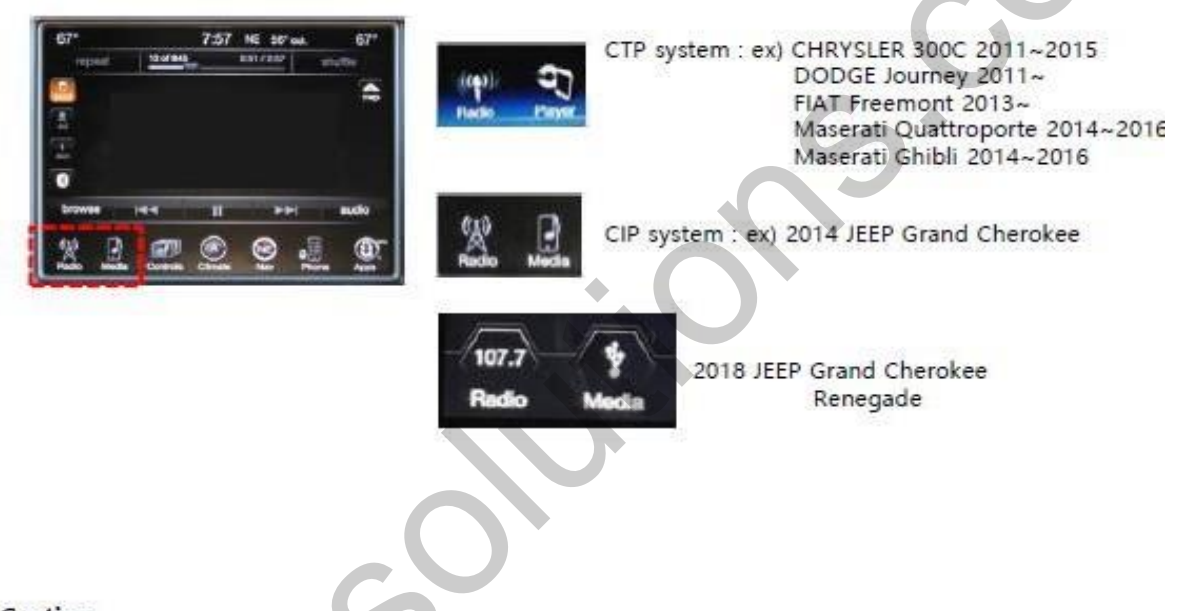

#### Caution

- 1. The device must not be installed in where it interferes driving
- (close to brake pedal, steering wheel, airbag etc.)
- 2. LVDS cable must be connected correctly according to the manual
- 3. Insulate the end of wire by using electrical tape
- 4. The installation should be done by expert
- 5. GU electronic does not take any responsibility for any problem caused by wrong installation